# SoulCRM

Quick Start Guide

# About SoulCRM

SoulCRM is incredibly simple and efficient web based CRM software specifically designed for Indian businesses, it's a complete business solution that connects your business across marketing, sales and customer support departments.

#### • Why SoulCRM?

- It's flexible to adopt your business processes
- Easy to learn and operate for you and your team
- We understand your budget too
- Automate sales, marketing and support processes
- Security and protection
- Cooperation and sharing
- Pointing market target is an easy job now
- Speed increase and efficiency
- Management decision in minimum time
- No space for confliction or misunderstanding

#### • Modules

- Contact Management
- Marketing Automation and Email Campaign
- Task Management
- Appointment and Calendar
- Sales Automation
- Accounts and Inventory
- Voucher Management
- Support and Contract Management
- Document Management System

We will cover the entire SoulCRM in a flow to make it easier for you to configure your system using this document.

# Logging into SoulCRM

To use SoulCRM, write the SoulCRM application URL [https://<companyname>.mysoulcrm.com] in your browser address bar.

Example: https://democompany.mysoulcrm.com

User need to specify correct and complete login details provided by SoulCRM Implementation team, after entering the login credentials user can experience SoulCRM.

The page appears as below.

| SoulCRM                                                                                                    |                                           |
|----------------------------------------------------------------------------------------------------|-------------------------------------------|
| Sign In Here                                                                                                    |                                           |
| User Name Password Sign In                                                                                                    |                                           |
| CORADO VERIFIED & SECURED<br>VERIFIED & SECURED<br>VERIFIED & SECURED<br>All Rights Reserved. SouICRM – Boost Sales, Support & Satisfaction. | Manage your business more Efficiently !!! |

- Write your account **username** in Username field.
- Write the **password** in Password field.
- Click on **Sign in** button to Log into the system.
- Enjoy using your Happy Hours...

# Dashboard

After login, the first screen of SoulCRM is the **Dashboard**. This interface helps you have a quick overview of your day to day operations through various gadgets.

You can configure **multiple dashboards** and add gadgets to them. A maximum of **6 (six)** gadget can be added per dashboard.

 SoulCRM allow user to add all the available gadgets in his dashboard, but user needs to have Rights for the same else he won't be able to access the gadgets

The Dashboard appears as below.

| \$oul  | CRM            |           |                 |              |                       |                  |               |          |                               | Financial Y               | 'ear : 2014-        | 2015 💌       | Setup       | Notificatio  | ons 🔻       | Rohitash Sinh | na 🧯   | •               |
|--------|----------------|-----------|-----------------|--------------|-----------------------|------------------|---------------|----------|-------------------------------|---------------------------|---------------------|--------------|-------------|--------------|-------------|---------------|--------|-----------------|
| Dashbo | ard Con        | acts      | Marketing       | Activity     | Product/services      | Sales Su         | ipport Purcha | e Vouche | r Accounts                    | DMS                       | Reports             | More         |             |              |             | <b>+</b> Qu   | uick A | dd <del>•</del> |
| Dashbo | oard: Defau    | t Dashl   | ooard           | <b>•</b> +   | Add Gadget            |                  |               |          |                               |                           |                     |              |             |              |             |               |        |                 |
| Suppo  | ort Request as | signed    | to me           |              |                       |                  | 1             | Suppor   | Request created               | d by me                   |                     |              |             |              |             |               | Ū      |                 |
| ID#    | Title          |           |                 |              |                       |                  | Date          | Order    | Title                         |                           |                     |              |             |              |             | Date          | Î      |                 |
| 265    | Business P     | rocess (  | Inderstanding a | and Implemer | ntation               |                  | 09-02-15      | 284      | Suspect > A<br>VENDOR sel     | dd > M/S -<br>ection      | Designatior         | ) disabled > | it should   | be hidden as | s in case o | of 17-02-1    | 5      |                 |
| 252    | Data Impor     | t - Conta | ict             |              |                       |                  | 05-02-15      | 283      | various issu                  | es in testir              | ig template:        | s - attached | l screen sh | not herewith |             | 17-02-1       | 5      |                 |
| 249    | Demo requ      | red for t | hree new users  | at Finger Ma | ate @ Punam Kanodia - | going in phase v | vise 05-02-15 | 282      | Design Brea                   | k in Suppo                | rt Request v        | vhile creati | ng through  | n mail       |             | 17-02-1       | 5      |                 |
|        | manner wo      | DID       |                 |              |                       |                  |               | 277      | In Lead when<br>It does not c | n user cha<br>onvert to c | nges Outco<br>cont  | me to WON    | , the STAT  | US also bec  | omes WO     | N - 13-02-1   | 5      |                 |
| 198    | Demo To A      | Suspec    | t ( ADITYA ECL/ | ATENTERPRIS  | SE)                   |                  | 02-01-15      | 276      | Login Screer                  | n gives me                | ssage after         | session ex   | piry with a | gramatical I | nistake     | 13-02-1       | 5      |                 |
| 253    | Issues at S    | hreeji Ty | rres            |              |                       |                  |               | 273      | Requirement                   | t of Title V              | ariable in Sa       | les          |             |              |             | 13-02-1       | 5      |                 |
| 288    | Re: Welcon     | ie to So  | ulCRM - Sesam   | e            |                       |                  |               | 272      | Terms and C<br>Terms and P    | onditions<br>ayment Te    | in Quotatior<br>rms | has differ   | ent format  | s - where as | Delivery    | 13-02-1       | 5      |                 |
|        |                |           |                 |              |                       |                  |               | 265      | Business Pr                   | ocess und                 | erstanding a        | ind Implem   | entation    |              |             | 09-02-1       | 5 🖵    |                 |
|        |                |           |                 |              |                       |                  |               |          |                               |                           |                     |              |             |              |             |               |        |                 |

# SoulCRM

Quick Start Guide

# Setup

- Now the first step towards configuring SoulCRM is the **Setup.**
- Setup will involve configuring various company level configurations, administrative setting and masters for each SoulCRM module.
- Click on the setup in the header to browse to the **Setup** module.

| Soul   | CRM          |             |                 |              |                       |             |           |          |              | F                            | inancial Y             | ear: 2014-2        | 2015 🔻       | Setup       | Notifications     | ▼ Ro    | hitash Sinha | <b>(</b> ) •        |
|--------|--------------|-------------|-----------------|--------------|-----------------------|-------------|-----------|----------|--------------|------------------------------|------------------------|--------------------|--------------|-------------|-------------------|---------|--------------|---------------------|
| Dashbo | ard Cor      | tacts       | Marketing       | Activity     | Product/services      | Sales       | Support   | Purchase | Voucher      | Accounts                     | DMS                    | Reports            | More         | 7           |                   |         | + Quid       | :k Add <del>▼</del> |
| Dashbo | ard: Defau   | lt Dashl    | oard            | • +          | Add Gadget            |             |           |          |              |                              |                        | CLICK F            | IERE         |             |                   |         |              |                     |
| Suppo  | rt Request a | ssigned     | :o me           |              |                       |             |           | Ō        | Support F    | Request created              | by me                  |                    |              |             |                   |         |              | Ō                   |
| ID#    | Title        |             |                 |              |                       |             |           | Date     | Order<br>ID. | Title                        |                        |                    |              |             |                   |         | Date         |                     |
| 265    | Business F   | Process     | inderstanding a | and Implemer | ntation               |             |           | 09-02-15 | 284          | Suspect > Add                | d > M/S -<br>ction     | Designation        | disabled >   | it should l | oe hidden as in ( | case of | 17-02-15     |                     |
| 252    | Data Impo    | rt - Conta  | ct              |              |                       |             |           | 05-02-15 | 283          | various issue                | s in testin            | g templates        | - attached   | screen sh   | ot herewith       |         | 17-02-15     |                     |
| 249    | Demo requ    | iired for t | hree new users  | at Finger Ma | ate @ Punam Kanodia · | going in ph | nase wise | 05-02-15 | 282          | Design Break                 | in Suppo               | rt Request w       | hile creatin | g through   | mail              |         | 17-02-15     |                     |
|        | manner w     | blud        |                 |              |                       |             |           |          | 277          | In Lead when                 | user chai              | nges Outcon        | ne to WON,   | the STATI   | JS also become    | s WON - | 13-02-15     |                     |
| 198    | Demo To A    | Suspec      | ( ADITYA ECL/   | ATENTERPRIS  | SE)                   |             |           | 02-01-15 | 276          | It does not co               | nvert to c             | ont                |              | irv with a  | gramatical mist   | ako     | 12.02.15     |                     |
| 253    | Issues at S  | Shreeji Ty  | res             |              |                       |             |           |          | 273          | Requirement                  | of Title Va            | ariable in Sa      | les          | iiy wiui a  | yramaticarmisi    | ake     | 13-02-15     |                     |
| 288    | Re: Welco    | ne to So    | ulCRM - Sesam   | е            |                       |             |           |          | 272          | Terms and Co<br>Terms and Pa | nditions i<br>yment Te | n Quotation<br>rms | has differe  | nt formate  | s - where as Deli | very    | 13-02-15     |                     |
|        |              |             |                 |              |                       |             |           |          | 265          | Business Pro                 | cess unde              | erstanding a       | nd Impleme   | entation    |                   |         | 09-02-15     | Ţ                   |
|        |              |             |                 |              |                       |             |           |          |              |                              |                        |                    |              |             |                   |         |              |                     |

 Under Setup, the first step is to define Accounts Group (Default Groups given, in case more have to be defined can be done here)

| SoulCRM                                 |                                        | Financial Year : 2014-2015        | 🖌 Setup Notifications 🕶 Rohitash Sinha 👰 🗸 |
|-----------------------------------------|----------------------------------------|-----------------------------------|--------------------------------------------|
| Dashboard Contacts Marketing Activity F | roduct/services Sales Support Purchase | Voucher Accounts DMS Reports More | + Quick Add -                              |
| Setup                                   |                                        |                                   |                                            |
| Company                                 | Contacts                               | Suspect                           | Product or Services                        |
| DMS                                     | Task                                   | Appointments                      | Lead                                       |
| Email                                   | SMS                                    | Purchase                          | Sales                                      |
| Vouchers                                | Accounts                               | Templates                         | Payment                                    |
| Miscellaneous                           | Utilities                              | Time Sheet                        | Portal                                     |
| Email Campaign                          | Support Management                     | Knowledge Management              | Contract Management                        |

Accounts group can be created from Setup > Accounts > Accounts Group > + Add

| SoulCRM                     |                                                                                                    |                  |                 |         |          |         | F        | inancial Ye | ar: 2014-2 | 015 💌 | Setup | Notifications 🕶 | Rohitash Sin | ha 🧕 •                 |
|-----------------------------|----------------------------------------------------------------------------------------------------|------------------|-----------------|---------|----------|---------|----------|-------------|------------|-------|-------|-----------------|--------------|------------------------|
| Dashboard Contacts Marketir | ng Activity                                                                                                    | Product/services | Sales           | Support | Purchase | Voucher | Accounts | DMS         | Reports    | More  |       |                 | +0           | )uick Add <del>-</del> |
| Setup Home / Account Setup  |                                                                                                    |                  |                 |         |          |         |          |             |            |       |       |                 |              |                        |
| Account Setup               |                                                                                                    |                  |                 |         |          |         |          |             |            |       |       |                 |              |                        |
| Account Groups              | Account G                                                                                                    | roups            |                 |         |          |         |          |             |            |       |       |                 | - [          | + Add                  |
| Account Ledgers             | CRM       Financial Year:       2014/2015       Setup       Notifications ~       Rohitach Sint         rd       Contacts       Marketing       Activity       Product/services       Sales       Support       Purchase       Voucher       Accounts       DMS       Reports       More.       Image: Contacts       More.       Image: Contacts       More.       Image: Contacts       More.       Image: Contacts       Image: Contacts <td><b>Q</b> Search</td> |                  | <b>Q</b> Search |         |          |         |          |             |            |       |       |                 |              |                        |
|                             | Group Name                                                                                                    |                  |                 |         |          |         |          |             |            |       |       |                 | Edit         | Delete                 |
|                             | Bank Account                                                                                                    | ts               |                 |         |          |         |          |             |            |       |       |                 | 1            | 8                      |
|                             | Bank OCC A/c                                                                                                    | 5                |                 |         |          |         |          |             |            |       |       |                 | 1            | 8                      |
|                             | Bank OD A/c                                                                                                    |                  |                 |         |          |         |          |             |            |       |       |                 | 1            | 8                      |
|                             | Branch/Divisi                                                                                                    | ons              |                 |         |          |         |          |             |            |       |       |                 | 1            | 8                      |
|                             | Capital Accou                                                                                                    | int              |                 |         |          |         |          |             |            |       |       |                 | 1            | 8                      |
|                             | Cash-in-hand                                                                                                    |                  |                 |         |          |         |          |             |            |       |       |                 | 1            | 8                      |
|                             | Credit Card                                                                                                    |                  |                 |         |          |         |          |             |            |       |       |                 | 1            | 8                      |
|                             | Current Asset                                                                                                    | s                |                 |         |          |         |          |             |            |       |       |                 | 1            | 8                      |
|                             | Current Liabil                                                                                                    | ities            |                 |         |          |         |          |             |            |       |       |                 | 1            | 8                      |
|                             | Deposits (Ass                                                                                                    | set)             |                 |         |          |         |          |             |            |       |       |                 | 1            | ŝ                      |

#### Next define Account Ledgers

Account Ledgers can be defined under the Accounts Setup Link in the Setup Menu.

These account ledgers and their Accounts Group mapping should be the same as that in your accounting software (Tally).

| Dashboard Cont   | acts M     | arketing Ac | tivity Products   | Sales  | Purchase   | Voucher       | Accounts | Reports | More            |   | ٠    | Quick Add 🔻 |
|------------------|------------|-------------|-------------------|--------|------------|---------------|----------|---------|-----------------|---|------|-------------|
| Setup Home / Acc | ount Setup |             |                   |        |            |               |          |         |                 |   |      |             |
| Account Setup    | )          |             |                   |        |            |               |          |         |                 |   |      |             |
| Account Groups   |            | Acco        | unt Ledger        |        |            |               |          |         |                 |   |      | + Add       |
| Account Ledgers  |            | Accou       | nt Ledaer         |        |            |               |          |         |                 |   |      | Q Search    |
|                  |            | Ledger      | Ledger Name       |        |            |               |          | A       | ccount Group    |   | Edit | Delete      |
|                  |            | ld<br>14    | Accel Frontline L | td     |            |               |          | S       | undry Creditors |   | ,    | 8           |
|                  |            | 6           | Cash              |        |            |               |          | C       | ash-in-hand     |   | 1    | 8           |
|                  |            | 24          | Claim and Disco   | unt    |            |               |          | Ir      | direct Expense  | S | 1    | 8           |
|                  |            | 15          | DBRAINS INFO S    | YSTEMS | & CONTROLS | PVT. LTD (DIS | SC)      | S       | undry Creditors |   | 1    | â           |
|                  |            | 3           | Discount Given    |        |            |               |          | Ir      | direct Expense  | 5 | 1    | Û           |
|                  |            | 1           | Discount Receive  | ed     |            |               |          | Ir      | direct Incomes  |   | 1    | 8           |
|                  |            | 22          | Educational Ces   | s @2%  |            |               |          | D       | uties & Taxes   |   | 1    | Û           |

**Note:** Accounts Group and Ledger needs to be configured only if Accounting Module / Tally Integration are being opted for.

## SoulCRM Quick Start Guide

# Company Setup

- Next step is to configure Company Master, from Setup > Company
- Configure various details related to the company (address, communication, statutory, account settings)
- Upload your company logo and map the Default Sales and Purchase Account Ledger in the Company Master

| Save Cancel           |                        |                                 | * Fields are required      |
|-----------------------|------------------------|---------------------------------|----------------------------|
| *Company Name:        | SoulCRM                | Group Company:                  |                            |
| Tally Company Name:   | SoulCRM                | Tally URL:                      |                            |
| *Code:                | RSPL                   | Corporation Identity<br>Number: |                            |
| Address Details       |                        |                                 |                            |
| *Address 1 :          | 201, Parishram Elegant | Address 2:                      | Behind HCG Cancer Hospital |
| Area :                | Sola                   | *City:                          | Ahmedabad                  |
| State:                | Gujarat                | Country:                        | India 💌                    |
| Zip / Pin Code :      | 380062                 |                                 |                            |
| Communication Details |                        |                                 |                            |
| Office Phone 1 :      | 65451191               | Office Phone 2 :                |                            |
| Email :               | hello@rapidops.com     | Website:                        | http://www.rapidops.com    |

- Define branches (branch name, code, applicable statute) if applicable. By Default Main Branch exists in the system.
- Define **departments**. Add the departments applicable in your company.

| SoulCRM                                                                                                    |                                                                                                    |                                                                                              |         |                  |         | F        | Financial Ye | ear: 2014-2 | 015 💌 | Setup | Notifications 🔻          | Rohitash Sinha  👰 🗸 |
|----------------------------------------------------------------------------------------------------|----------------------------------------------------------------------------------------------------|----------------------------------------------------------------------------------------------|---------|------------------|---------|----------|--------------|-------------|-------|-------|--------------------------|---------------------|
| Dashboard Contacts                                                                                                    | Marketing Activity                                                                                                    | Product/services                                                                             | Sales S | Support Purchase | Voucher | Accounts | DMS          | Reports     | More  |       |                          | + Quick Add -       |
| Setup Home / Company Set<br>Company Setup<br>Company Master<br>Currencies<br>Branches<br>Department<br>Roles<br>Employee<br>Bank Accounts<br>Credit Card Accounts | UP<br>Companie<br>SoulCRM<br>201, Paristran<br>Behind HCG C<br>Sola,<br>Ahmedabad-3<br>Gujarat.<br>Email:hellogar<br>Website: http:<br>Type of company ID:1<br>Edit Compan<br>Showing 1 to 1 | S<br>n Elegant,<br>ancer Hospital,<br>apidops.com<br>//www.rapidops.com<br>any:Group Company |         |                  |         |          |              |             |       | 5     | <b>Dul</b> (<br>Change I | + Add<br>CRM        |

# Define Roles

• Roles help you define the rights assigned to the user for various modules of SoulCRM.

| <b>Soul</b> CR          | М                    |           |                |                     |       |         |          |         | F        | inancial Ye | ar: 2014-20 | )15 💌 | Setup | Notifications | Rohitas   | h Sinha | a 🧔 -     |
|-------------------------|----------------------|-----------|----------------|---------------------|-------|---------|----------|---------|----------|-------------|-------------|-------|-------|---------------|-----------|---------|-----------|
| Dashboard               | Contacts             | Marketing | Activity       | Product/services    | Sales | Support | Purchase | Voucher | Accounts | DMS         | Reports     | More  |       |               |           | +Qui    | ick Add 🔻 |
| Setup Home<br>Company S | / Company S<br>Setup | etup      |                |                     |       |         |          |         |          |             |             |       |       |               |           |         |           |
| Company Mas             | ster                 |           | Available      | Roles               |       |         |          |         |          |             |             |       |       |               |           |         | + Add     |
| Currencies              |                      |           | Role Name      |                     |       |         |          |         |          |             |             |       |       |               | Employees | Edit    | Delete    |
| Branches                |                      |           | Function Hea   | d - Accounting      |       |         |          |         |          |             |             |       |       |               | 4         | 1       | 8         |
| Department              |                      |           | Function Hea   | d - Development     |       |         |          |         |          |             |             |       |       |               | 4         | /       | 8         |
| Roles                   |                      |           | Function Hea   | d - QA<br>d - Sales |       |         |          |         |          |             |             |       |       |               | 4         | 1       | 8         |
| Employee                |                      |           | Function Hea   | d - Support         |       |         |          |         |          |             |             |       |       |               | 4         | 1       | 8         |
|                         |                      |           | Showing 1 to 6 | of 6                |       |         |          |         |          |             |             |       |       |               |           |         |           |

- Multiple roles can be defined and assigned to a user. In case of multiple roles all tokens covered under various roles will be applicable to the user.
- Commonly available tokens are Add, Edit, and Delete. Other tokens are View, Edit All, Delete All, View All, Bulk Update, Import and module specific tokens.

| Add New Role                 |                     |                    |                     |     | × | < |
|------------------------------|---------------------|--------------------|---------------------|-----|---|---|
| *Role Name:                  |                     | Function Head - Su | pport               |     | - | ĥ |
| *Role Description:           |                     | Support Right      |                     |     |   | 1 |
|                              |                     |                    |                     |     |   |   |
|                              |                     |                    |                     |     |   |   |
|                              |                     |                    |                     | .11 |   |   |
| Select Tokens                |                     |                    |                     |     |   |   |
| Contacts Select/Deselect All |                     |                    |                     |     |   |   |
| View                         | Edit                |                    | Delete              |     |   |   |
| Add New                      | View All            |                    | Edit All            |     |   |   |
| Delete All                   | Import Contact      |                    | Export Contact      |     |   |   |
| Can Lock/Unlock Customer     | Can Edit Secured De | etail Of Contact   | Contact Bulk Update |     |   |   |
| Products Select/Deselect All |                     |                    |                     |     |   |   |
| View                         | Edit                |                    | Delete              |     |   | ÷ |
| Save                         | _                   |                    | —                   |     |   |   |

V 1

### SoulCRM Quick Start Guide

# Define Employees

Employees in your organization can be added to SoulCRM from Setup > Company Setup

| Setup Home / Company Set | ιφ.                                                                                             |          |
|--------------------------|-------------------------------------------------------------------------------------------------|----------|
| Company Setup            |                                                                                                 |          |
| Company Master           | Employees                                                                                       | + Add    |
| Currencies               | Employees                                                                                       | Q Search |
| Branches                 | AMIT PANDYA (AMIT PANDYA)<br>Designation:                                                       |          |
| Department               | Branch: RapidOps Solutions Pvt Ltd<br>Code: E10F                                                |          |
| Roles                    | Mobile: 94281 44934<br>Email: amit pandya@rapidops.com<br>Benort to: Ninesh Patel               |          |
| Employee                 |                                                                                                 |          |
| Bank Accounts            |                                                                                                 |          |
| Credit Card Accounts     | BHAGIRATH MAHETA (BHAGIRATH)<br>Designation: Executive<br>Branch: Baniellons: Solutions Put Ltd |          |
| Holidays                 | Code: RSPL/AHD/17<br>Mobile: 9904415857                                                         |          |
| Taxes/Duties             | Email: bhagirath.mehta@rapidops.com<br>Report to: Amit Pandya                                   |          |
| SMS Config. Setting      | I B 9 E-Mail ▼ Photo ▼                                                                          |          |
| Config. Setting          | DHAVAL (DHAVAL)                                                                                 |          |
| System Generated Reports | Designation: Manager<br>Branch: RapidOps Solutions Pvt Ltd                                      | 100 M    |
| Extra Charges/ Discounts | Code: E8F<br>Mobile: 9879550708<br>Email: dhaval pandit@rapidops.com                            |          |

- Maximum of employee you can add in SoulCRM link equals user licenses you've purchased.
- The number of active employees will be counted towards your license.
- Default employee is Admin.
- This Employee can be edited, renamed and details updated in the system.
- This Employee has to be defined as the Administrator of SoulCRM usually a management employee who will have the complete rights of the system.
- Defining Employees involves defining his Reporting Authority, Branch, Report Access, Notification Report Access, Login Details, Communication Details, Bank Account Details and Email Signature.

## Define Holidays

Select the Week day for Week Off and define the Holiday Dates.

This is useful while providing access to employees. Employees will not get access on the defined holidays.

| SoulCRM                  |                             |                               |                           |             | Financia     | Year: 2014-2015      | ▼ Setup                 | Notifications - Rol | hitash Sinł | na 🧔 -     |
|--------------------------|-----------------------------|-------------------------------|---------------------------|-------------|--------------|----------------------|-------------------------|---------------------|-------------|------------|
| Dashboard Contacts       | Marketing Activity Product/ | services Sales Su             | ipport Purchase           | Voucher     | Accounts DMS | Reports M            | ore                     |                     | <b>+</b> Q  | uick Add 🗸 |
| Setup Home / Company Set | up                          |                               |                           |             |              |                      |                         |                     |             |            |
| Company Setup            |                             |                               |                           |             |              |                      |                         |                     |             |            |
| Company Master           | Bank Accounts               |                               |                           |             |              |                      |                         |                     |             | + Add      |
| Currencies               | Bank Name                   | Account No                    | Branch                    | Branch Code | MICR Code    | IFSC Code            | GL Code                 | Currency            | Edit        | Delete     |
| Branches                 | ICICI BANK                  | 20405006509                   | SHAHIBAUG                 |             |              | ICIC000294           | ICICI Bank              | Indian Rupees (Rs)  | 1           | 8          |
| bianches                 | Kotak Mahindra Bank         | 914020023341649<br>5411213537 | SCIENCE CITY<br>Naranpura |             | 3804855011   | AB123<br>KKBK0000838 | Axis Bank<br>Kotak Bank | Indian Rupees (Rs)  |             | 8          |
| Department               | Showing 1 to 3 of 3         |                               |                           |             |              |                      |                         |                     |             |            |
| Roles                    |                             |                               |                           |             |              |                      |                         |                     |             |            |
| Employee                 |                             |                               |                           |             |              |                      |                         |                     |             |            |
| Bank Accounts            |                             |                               |                           |             |              |                      |                         |                     |             |            |
| Credit Card Accounts     |                             |                               |                           |             |              |                      |                         |                     |             |            |
| Holidays                 |                             |                               |                           |             |              |                      |                         |                     |             |            |
| Taxes/Duties             |                             |                               |                           |             |              |                      |                         |                     |             |            |

### Define Taxes / Duties

- Various taxes and duties can be defined based on applicability in your company.
- Taxes / Duties based on Grand Total, A particular tax, Grand Total including above taxes can be defined.
- This will help us define various types of taxes and their working viz. VAT, CST, Service Tax, etc.

| Company Setup        |         |                     |                   |                              |                             |          |        |           |
|----------------------|---------|---------------------|-------------------|------------------------------|-----------------------------|----------|--------|-----------|
| Company Master       | Taxes   | / Duties            |                   |                              |                             | + Add    | 1 Char | nge Order |
| Currencies           | Tax Id  | TAX Name            | TAX ON            | Sales Account Ledger         | Purchase Account Ledger     | Rate     | Edit   | Delete    |
| our croice           | 2       | Add. VAT 1%         | Grand Total       | Additional VAT 1% (Output)   | Additional VAT 1% (Input)   | 1(%)     | 1      | ŝ         |
| Branches             | 3       | VAT 12.5%           | Grand Total       | VAT @ 12.5% (Output)         | VAT @ 12.5% (Input)         | 12.5(%)  | 1      | ŝ         |
| Department           | 1       | VAT 4%              | Grand Total       | VAT @ 4% (Output)            | VAT @ 4% (Input)            | 4(%)     | 1      | â         |
| Department           | 4       | Add. VAT 2.5%       | Grand Total       | Additional VAT 2.5% (Output) | Additional VAT 2.5% (Input) | 2.5(%)   | 1      | Ê         |
| Roles                | 5       | Service Tax @ 10.6% | Grand Total       | Service Tax @ 10.6%          | VAT @ 4% (Input)            | 10.6(%)  | 1      | 8         |
| Employee             | 6       | Edu. Cess 2%        | On Particular Tax | Edu. Cess 2%                 | VAT @ 4% (Input)            | 2(%)     | 1      | 8         |
| Employee             | 7       | Sec. Edu. Cess 1%   | On Particular Tax | Sec. Edu. Cess 1%            | VAT @ 4% (Input)            | 1(%)     | 1      | Û         |
| Bank Accounts        | 18      | Excise duty         | Grand Total       | Excise Duty                  | Excise Duty                 | 10.36(%) | 1      | 8         |
| Credit Card Accounts | Showing | 1 to 8 of 8         |                   |                              |                             |          |        |           |
| Holidays             |         |                     |                   |                              |                             |          |        |           |
| Tayos/Dutios         |         |                     |                   |                              |                             |          |        |           |

| Update Tax                    | x                          |
|-------------------------------|----------------------------|
| Save Cancel                   | * Fields are required      |
| * Taxes / Duties On :         | Grand Total                |
| * Taxes / Duties Name :       | Add. VAT 1%                |
| * Alias Name :                | Add. VAT 1%                |
| * Taxes / Duties Percentage : | 1                          |
| *Sales Account Ledger :       | Additional VAT 1% (Output) |
| *Purchase Account Ledger :    | Additional VAT 1% (Input)  |
| Save                          | //                         |

# Define Extra Charges / Discounts

- Various discounts and charges used in your company can be added here which can be further used in various documents like quotation, invoice, etc.
- These Charges and Discounts can be either Fixed or based on a Percentage Value

| <b>Soul</b> CRM  |           |           |           |           |         |               |          |         |          |     | Financial Ye | ar: 2014-20 | 15 🔹 Setup  | Notifications • | Ro     | hitash      | 1.        |
|------------------|-----------|-----------|-----------|-----------|---------|---------------|----------|---------|----------|-----|--------------|-------------|-------------|-----------------|--------|-------------|-----------|
| Dashboard Cont   | tacts     | Marketing | Activity  | Products  | Sales   | Support       | Purchase | Voucher | Accounts | DMS | Reports      | More        |             |                 |        | <b>+</b> Qu | ick Add 🔻 |
| Setup Home / Cor | mpany Sel | tup       |           |           |         |               |          |         |          |     |              |             |             |                 |        |             |           |
| Company Setu     | р         |           |           |           |         |               |          |         |          |     |              |             |             |                 |        |             |           |
| Company Master   |           | B         | ktra Char | rges/Disc | ounts   |               |          |         |          |     |              |             |             |                 |        |             | / Add     |
| Currencies       |           | Ţ         | ax Id     |           | Charges | /Discounts Na | ame      |         |          |     |              |             | Charge Type | Rate            |        | Edit        | Delete    |
|                  |           | 9         |           |           | Depot C | harges        |          |         |          |     |              |             | Fixed       |                 | -0.01  | 1           | 8         |
| Branches         |           | 1         | 0         |           | Insuran | ce Charges    |          |         |          |     |              |             | Fixed       |                 | 0.00   | 1           | 8         |
| Department       |           | 1         | 1         |           | RTO Ch  | arges         |          |         |          |     |              |             | Fixed       |                 | 0.00   | 1           | 8         |
|                  |           | 1         | 3         |           | Stamp [ | Duty          |          |         |          |     |              |             | Fixed       |                 | 0.00   | 1           | 8         |
| Roles            |           | 1         | 4         |           | CarBerr | y Discount    |          |         |          |     |              |             | Fixed       |                 | 200.00 | 1           | 8         |
| Employee         |           | 1         | 5         |           | Exchan  | ge/Loyalty    |          |         |          |     |              |             | Fixed       |                 | 0.00   | 1           | 8         |
| cinpioyee        |           | 1         | 6         |           | Corpora | te Discount   |          |         |          |     |              |             | Fixed       |                 | 0.00   | 1           | 8         |
| Bank Accounts    |           | 1         | 7         |           | Used Ca | ar Value      |          |         |          |     |              |             | Fixed       |                 | 0.00   | 1           | 8         |
|                  |           | _         |           |           |         |               |          |         |          |     |              |             |             |                 |        |             |           |

| Add Extra Charges/Discounts        |                   | ×                     |
|------------------------------------|-------------------|-----------------------|
|                                    |                   | * Fields are required |
| *Туре:                             | Fixed Percentages |                       |
| * Charges/Discounts Name:          |                   |                       |
| * Charges/Discounts Alias<br>Name: |                   |                       |
| * Charges/Discounts Amount:        |                   |                       |
| * Sales Account Ledger.            | Select            | •                     |
| * Purchase Account Ledger.         | Select            | •                     |
| Save Cancel                        |                   |                       |

Note: All discounts need to be appended by a (-) when using in various Sales, Purchase documents.

# SMS Configuration Settings

When user opted for SMS services has to configure **SMS** settings under **setup** and then map the service provider **SMS gateway** in the company setup under **SMS configuration** settings.

| Setup Home / Company Setup |                                                                                                    |                         |
|----------------------------|----------------------------------------------------------------------------------------------------|-------------------------|
| Company Setup              |                                                                                                    |                         |
| Company Master             | SMS Config Settings                                                                                                    |                         |
| Currencies                 | Any changes in configuration settings requires renewal of your session. Please re-login after changes done.                               |                         |
| Branches                   | SMS Gateway For Alerts:                                                                                                    | SMS Gupshup 💌           |
| Department                 | Bulk SMS Gateway.                                                                                                    | SMS Gupshup 💌           |
| Roles                      | Save                                                                                                    |                         |
| Employee                   | Note: SMS signature requires approval from TRAI (Telephone Regulatory Authority of India). Used only approved signature provided by SoulC | RM implementation team. |
| Bank Accounts              |                                                                                                    |                         |
| Credit Card Accounts       |                                                                                                    |                         |
| Holidays                   |                                                                                                    |                         |
| Taxes/Duties               |                                                                                                    |                         |
| SMS Config. Setting        |                                                                                                    |                         |
| Confia. Settina            |                                                                                                    |                         |

\*\*It has to be noted that the recommended service provider for SoulCRM is **SMS Gupshup** (http://gupshup.me)

# System Generated Reports

- Users to whom the various intimations are to be sent can be selected here.
- These intimations are generated on New Contact, Task, Lead Created; New Marketing / Sales / Purchase Document Created; Completion / Closure of an item or Replies on an item, etc.
- Once we have configured the basic setup or next essential step is adding **Products.**

| SoulCRM                   | Financial Year: 20                                                                   | 14-2015 💌 Setup Notifications 🕶 Rohitash 👤 🕶 |
|---------------------------|--------------------------------------------------------------------------------------|----------------------------------------------|
| Dashboard Contacts        | larketing Activity Products Sales Support Purchase Voucher Accounts DMS Reports More | + Quick Add -                                |
| Setup Home / Company Setu | 1                                                                                    |                                              |
| Company Setup             |                                                                                      |                                              |
| Company Master            | System Generated Reports                                                             |                                              |
| Currencies                | New Contact Created                                                                  |                                              |
| Branches                  | New Task Created                                                                     |                                              |
| Department                | New Lead Created                                                                     |                                              |
| Roles                     | New Sales Order Created                                                              |                                              |
| Employee                  | New Invoice Created                                                                  |                                              |
| Bank Accounts             | New Payment Receipt Created                                                          |                                              |
| Credit Card Accounts      | New Support Request Created                                                          |                                              |
| Holidave                  | Lead Closed                                                                          |                                              |
| Tavas /Dutica             | Support Request Closed                                                               |                                              |
| Taxes/Duties              | Replies In Task (Team)                                                               |                                              |
| SMS Config. Setting       | Replies In Task (Individual)                                                         |                                              |
| Config. Setting           | Replies In Lead (Team)                                                               |                                              |
| System Generated Reports  | Replies In Lead (Individual)                                                         |                                              |
| Extra Charges/ Discounts  | Support Request Replies (Individual)                                                 |                                              |

| Employees                                                          |  |
|--------------------------------------------------------------------|--|
| Save Cancel                                                        |  |
| Employees Report Name :- New Contact Created 🔲 Select/Deselect All |  |
| Jaimin Shelat (jaimin)                                             |  |
|                                                                    |  |
| Kamlesh (admin)                                                    |  |
|                                                                    |  |
| 🔲 Raj Mori (raj)                                                   |  |
|                                                                    |  |
| Rohitash (rohitash)                                                |  |
|                                                                    |  |
| Samir Patel (samirpatel)                                           |  |
|                                                                    |  |
| Shailee parikh (shailee)                                           |  |

Quick Start Guide

# Configuration Settings

Various settings listed under can be configured using the configured using the configuration settings link.

- Employee Code Creation Method
- Defining Financial Year beginning.
- Defining Financial Year Start from Month
- Books Beginning From Date
- Time Offset
- Date Format
- Time Format
- Precision
- Multi Currency
- Default Currency
- Tally Access Key
- Disclaimer

| Setup Home / Company Setup |                                                                                                    |                              |
|----------------------------|----------------------------------------------------------------------------------------------------|------------------------------|
| Company Setup              |                                                                                                    |                              |
| Company Master             | Config Settings                                                                                                    |                              |
| Currencies                 | Any changes in configuration settings requires renewal of your session. Please re-login after changes done.                                                                                   |                              |
| Branches                   | Select Employee Code Creation Method:<br>Select the mechanism for giving codes to your employees. You can keep it manual if you have very much tricky or calculation                          | AUTOMATIC                    |
| Department                 | based codes. Or you can keep it automatic if codes are assigned in serialized way or you don't have problem with serial code assigning mechanism.                                             |                              |
| Roles                      | Specify Employee Code Prefix:                                                                                                    | E                            |
| Employee                   | if you have selected auto code generation mechanism for your employees then your written characters will be appended as prefix to code.                                                       |                              |
| Bank Accounts              | Specify Employee Code Suffix:                                                                                                    | F                            |
| Credit Card Accounts       | if you have selected auto code generation mechanism for your employees then your written characters will be appended as<br>postfix to code.                                                   |                              |
| Holidays                   | Please Select Your Financial Year.                                                                                                    | 2014-2015                    |
| Taxes/Duties               | Please Select Your Financial Year Starts From:                                                                                                    | April                        |
| SMS Config. Setting        | Books Beginning From:                                                                                                    | 01-04-14                     |
| Config. Setting            | Default Time Offset:                                                                                                    | (GMT +5:30) Bombay, Calcutta |
| System Generated Reports   | Select time zone in which your company operate. Employees can change their timezone if your employees work from different<br>timezone.                                                        |                              |
| Extra Charges/ Discounts   | Default Date Format:                                                                                                    | d-m-y (17-03-15)             |
|                            | account.                                                                                                    |                              |
|                            | Default Time Format:                                                                                                    | h:i a (04:18 pm)             |
|                            | Select preferred time format of your company. Employees can overwrite company's default time format preference from their<br>account. Hi is 24 hour time format, hi a is 12 hour date format. |                              |
|                            | Default Precision:<br>Select precision which is followed in your company. Suggested precision level is 2 or 3. If you select precision level 2 and in                                         | 2                            |
|                            | software there is some value like 7.5787 then it will be shown as 7.58.                                                                                                    |                              |
|                            | Multi Currency:<br>Select if you want to enable multi-currency option for your company or not.                                                                                                | NO                           |
|                            | Default Currency:<br>Select based currency for your company.                                                                                                    | Indian Rupees (Rs) (INR)     |

# Product or Services Setup

Next Configure Products or Services via Product or Services Setup

| SoulCRM            |           |          |          |        |         |          |         |            |        | Financia | l Year : 2014-2 | 2015 💌 Setup | Notifications 👻 | Rohitash 👤 🗸  |
|--------------------|-----------|----------|----------|--------|---------|----------|---------|------------|--------|----------|-----------------|--------------|-----------------|---------------|
| Dashboard Contacts | Marketing | Activity | Products | Sales  | Support | Purchase | Voucher | Accounts   | DMS    | Reports  | More            |              |                 | + Quick Add - |
| Setup              |           |          |          |        |         |          |         |            |        |          |                 |              |                 | _             |
| Company            |           |          | Conta    | cts    |         |          |         | Prospect   |        |          |                 | Product or   | Services        |               |
| DMS                |           |          | Task     |        |         |          |         | Appointmen | ts     |          |                 | Lead         |                 |               |
| Email              |           |          | SMS      |        |         |          |         | Purchase   |        |          |                 | Sales        |                 |               |
| Vouchers           |           |          | Αссοι    | unts   |         |          |         | Templates  |        |          |                 | Payment      |                 |               |
| Miscellaneous      |           |          | Utilitie | es     |         |          |         | Time Sheet |        |          |                 | Portal       |                 |               |
| IVRS Call Logs     |           |          | Email    | Campai | gn      |          |         | Support Ma | nageme | nt       |                 | Knowledge    | Management      |               |
| Contract Manage    | ment      |          |          |        |         |          |         |            |        |          |                 |              |                 |               |

Involves defining Product or Service categories, units, warranty period, related templates, custom fields and their groups, price list, division, locations, repair stock and basic configuration to identify the product by well known name applicable for the specific industry SoulCRM is being implemented for. Example: Cars in case of a Company dealing in Sales / Purchase of Cars.

| SoulCRM                        |                                 |               |         |          |         |          |     | Financial Yea | r: 2014-2015 • | Setup | Notifications 🕶     | Rohitas | h 🚺 •                 |
|--------------------------------|---------------------------------|---------------|---------|----------|---------|----------|-----|---------------|----------------|-------|---------------------|---------|-----------------------|
| Dashboard Contacts Mar         | keting Activity P               | roducts Sales | Support | Purchase | Voucher | Accounts | DMS | Reports       | More           |       |                     | +0      | uick Add <del>-</del> |
| Setup Home / Product / Service | Setup                           |               |         |          |         |          |     |               |                |       |                     |         |                       |
| Product/Service Setup          |                                 |               |         |          |         |          |     |               |                |       |                     |         |                       |
| Product Categories             | Custom Field                    | IS            |         |          |         |          |     |               |                |       | + Add               | 1 Char  | nge Order             |
| Units                          | Custom Fields Fo                | r:            |         |          |         |          |     |               |                | Pr    | oduct Specification | C ref   | resh                  |
| Warranty Period                | Name                            |               |         |          |         |          |     |               |                |       |                     | Edit    | Delete                |
| Document Templates Custom      | Product Weight                  |               |         |          |         |          |     |               |                |       |                     | 1       | 8                     |
| Fields Group                   | Product Colour<br>Product Speed |               |         |          |         |          |     |               |                |       |                     | 1       | 8                     |
| Document Templates             | Product Capacity                |               |         |          |         |          |     |               |                |       |                     | 1       | 8                     |
| Products Custom Fields Group   | Showing 1 to 4 of 4             | l .           |         |          |         |          |     |               |                |       |                     |         |                       |
| Products Custom Fields         |                                 |               |         |          |         |          |     |               |                |       |                     |         |                       |
| Price List                     |                                 |               |         |          |         |          |     |               |                |       |                     |         |                       |
| Divisions                      |                                 |               |         |          |         |          |     |               |                |       |                     |         |                       |
| Locations                      |                                 |               |         |          |         |          |     |               |                |       |                     |         |                       |

**To add a product,** click + Add Products and enter the requisite details.

| SouICRM Financial Year: 2014-2015 💽 Setup Notifications 🕶 Rohitash |             |               |          |       |         |          |         |          | h 👤 • |         |      |                       |        |            |
|--------------------------------------------------------------------|-------------|---------------|----------|-------|---------|----------|---------|----------|-------|---------|------|-----------------------|--------|------------|
| Dashboard Contacts                                                 | Marketing   | Activity      | Products | Sales | Support | Purchase | Voucher | Accounts | DMS   | Reports | More |                       | +0     | uick Add 🗸 |
| Setup Home / Product / Set                                         | rvice Setup |               |          |       |         |          |         |          |       |         |      |                       |        |            |
| Product/Service Set                                                | qr          |               |          |       |         |          |         |          |       |         |      |                       |        |            |
| Product Categories                                                 | C           | ustom Fi      | elds     |       |         |          |         |          |       |         |      | + Add                 | 1 Char | nge Order  |
| Units                                                              | C           | ustom Fields  | s For :  |       |         |          |         |          |       |         |      | Product Specification | C ref  | resh       |
| Warranty Period                                                    |             | lame          |          |       |         |          |         |          |       |         |      |                       | Edit   | Delete     |
| Comment Terrelation Contemp                                        | F           | Product Weig  | ht       |       |         |          |         |          |       |         |      |                       | 1      | 8          |
| Fields Group                                                       | F           | Product Colou | ur<br>d  |       |         |          |         |          |       |         |      |                       | 1      | 8          |
| Document Templates                                                 |             | Product Spee  | city     |       |         |          |         |          |       |         |      |                       | 1      | 8          |
| Products Custom Fields Grou                                        | p S         | howing 1 to 4 | of 4     |       |         |          |         |          |       |         |      |                       |        |            |
| Products Custom Fields                                             |             |               |          |       |         |          |         |          |       |         |      |                       |        |            |
| Price List                                                         |             |               |          |       |         |          |         |          |       |         |      |                       |        |            |

- Via Actions button Bulk updates viz. pricing, taxes can be updated. Via Import, Locations and pricelists can also be imported using a pre defined Excel template available in SoulCRM.
- Product Stock can be managed via Stock Journal and Stock Transfer Entries.
- Also Stock Inward can be handled via various Purchase Documents viz. Material Inward, Purchase Invoice.

#### Activities

- Activities are basically your day to day work processes which you can capture using the Activities Module.
- It helps you in recording the processes and go through them to refine your processes and achieve a better output in terms of better Client Relationships (Timely follow ups, reminders, etc.)

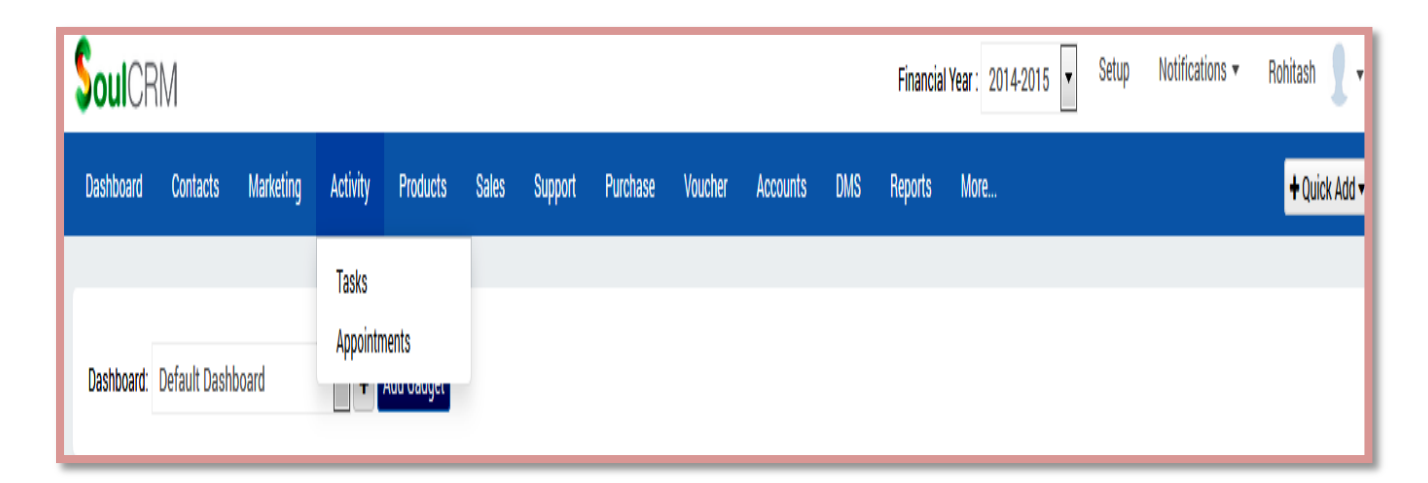

- The Activities module is divided into two parts
  - 1) Tasks

Quick Start Guide

2) Appointments

#### Task

To Create a Task, Click on Activity > Task > Compose

The task will be assigned to the Employee and a notification available to him the Notification Area. This task will appear in the My Open and Pending Tasks for the user it is assigned to.

- Tasks are your process further classified into 1) Categories (Activity) and 2) Sub Categories (Sub Activity) with respective priorities, Status and Followers.
- You can manage templates for a task and also attach files to the task.
- A Task can be assigned to a user and further follow-ups added via replies to the task.
- Various Quick views to see the tasks are available viz. My Current Tasks, My Open Tasks, My Overdue Tasks, etc.
- Also Task can be search based on various fields in the task from the Search options given on the screen left hand side

| Compose Task                   |                 |          |                     |                     | x                                                                                                    |
|--------------------------------|-----------------|----------|---------------------|---------------------|----------------------------------------------------------------------------------------------------|
| Save Cancel                    |                 |          |                     |                     | <b>^</b>                                                                                                    |
| *Subject:                      |                 |          |                     |                     |                                                                                                    |
|                                | template lookup |          |                     |                     |                                                                                                    |
| Due Date:                      |                 | <b>#</b> | Contact / Prospect: |                     |                                                                                                    |
| Description:                   | BIU≣≣           |          |                     |                     |                                                                                                    |
|                                |                 |          |                     |                     | •                                                                                                    |
|                                |                 |          |                     |                     |                                                                                                    |
|                                |                 |          |                     |                     | =                                                                                                    |
|                                |                 |          |                     |                     |                                                                                                    |
|                                | •               |          |                     |                     | The second second secon |
| Assign to:                     |                 |          | Related to:         | Select 💌            | - 1                                                                                                    |
|                                |                 |          |                     | Search              |                                                                                                    |
| Priority.                      | Low             | •        | Status:             | In Progress         | •                                                                                                    |
| Activity:                      | Select activity | •        | Sub activity:       | Select sub activity | •                                                                                                    |
|                                |                 |          | -                   |                     |                                                                                                    |
| Send notification to followers | M Email SMS     |          |                     |                     | _                                                                                                    |
| Followers                      | ROHITASH X      |          |                     |                     |                                                                                                    |
|                                |                 |          |                     |                     | 1.                                                                                                    |

# Appointments

- Appointments are events happening during a particular time, be it for few hours to days or months.
   These appointments can be hourly, daily, weekly, monthly, etc.
- In SoulCRM you can add appointments and manage them via Calendar.
- Each task will have a start date an end date and can be further categorized into various type and subtype and various employees can be included in the appointment.

| Create Appointment                                    | ×                                              |
|-------------------------------------------------------|------------------------------------------------|
| Save & Exit Save & Continue Save & Create Task Cancel | * Fields are required •                        |
| Is it "All Day Event" ?                               |                                                |
| *Start Date:                                          | Start Time:                                    |
|                                                       | (GMT +5:30) Bombay, Calcutta 💌                 |
| *End Date:                                            | End Time:                                      |
|                                                       |                                                |
| *Title:                                               |                                                |
| Description:                                          |                                                |
|                                                       |                                                |
|                                                       |                                                |
| Location:                                             |                                                |
|                                                       | L                                              |
| Contact:                                              | (you can add multiple contacts who are part of |
|                                                       | appointment)                                   |
| Employee:                                             | (you can add multiple employees who will       |
|                                                       | accompany)                                     |
|                                                       | 🐣 Rohitash                                     |
| send email notification to all attendee?              | V                                              |
|                                                       | <i>II.</i>                                     |

An appointment can be created using the Add Appointment button under Appointments tab in Activity Menu.

Also search option is available to search the task based on its priority, duration, contact, employee involved, importance and type.

### SoulCRM

Quick Start Guide

| SoulCR           | Financial Year : 2014-2015 🔽 Setup Notifications 🕶 Rohitash 👤 • |                |          |          |       |         |          |           |            |         |             |                 |            |               |            |
|------------------|-----------------------------------------------------------------|----------------|----------|----------|-------|---------|----------|-----------|------------|---------|-------------|-----------------|------------|---------------|------------|
| Dashboard        | Contacts                                                        | Marketing      | Activity | Products | Sales | Support | Purchase | Voucher   | Accounts   | DMS     | Reports     | More            |            | +0            | uick Add • |
| Appointme        | ents                                                            |                |          |          |       |         |          |           |            |         |             |                 |            | + Create Appo | intment    |
| Appointments     |                                                                 |                |          |          |       |         |          |           |            |         |             |                 |            | Q Show Sear   | ch Option  |
| Title            |                                                                 |                |          |          |       | Importa | nce      | Start Tim | e          | End Tir | me          | Created By      | Created On | Edit          | Delete     |
| test for call re | sult                                                            |                |          |          |       | High    |          | 18-12-14  | 06:55 pm   | 18-12-  | 14 06:56 pm | Kamlesh         | 18-12-14   | 1             | â          |
| Module Under     | standing                                                        |                |          |          |       | High    |          | 22-12-14  | 12:00 am   | 29-12-  | 14 12:00 am | Kamlesh         | 20-12-14   |               | 8          |
| Meeting Rega     | rding the Bus                                                   | iness Marketir | ng       |          |       |         |          | 26-12-14  | 12:00 am   | 29-12-  | 14 12:00 am | Shalini Chauhan | 25-12-14   | 1             | 8          |
| Go For Blood     | Test                                                            |                |          |          |       | High    |          | 09-01-15  | 6 07:05 pm | 09-01-  | 15 08:05 pm |                 | 02-01-15   | 1             | 8          |
| Showing 1 to 4   | of 4                                                            |                |          |          |       |         |          |           |            |         |             |                 |            |               |            |

# Marketing Flow

Marketing involves

- Raw Contact and
- Lead Management
- Email Campaign

| <b>Soul</b> CF | SoulCRM Financial Year: |                                |          |           |       |         |          |         |          |     |         |      |  | Notifications 🔻 |
|----------------|-------------------------|--------------------------------|----------|-----------|-------|---------|----------|---------|----------|-----|---------|------|--|-----------------|
| Dashboard      | Contacts                | Marketing                      | Activity | Products  | Sales | Support | Purchase | Voucher | Accounts | DMS | Reports | More |  |                 |
| Dashboard:     | Default Dashl           | Prospect<br>Lead<br>Email Camp | aign )-  | dd Gadget |       |         |          |         |          |     |         |      |  |                 |

- Raw Contact / Suspect / Prospect is your raw data with basic information available on it to be further called upon and determined if the Raw Contact is a Qualified Lead or not.
- This raw contact will be further converted to a lead and further into a contact upon the Lead being won.
- Raw Contact as it is referred involves basic Configuration Settings to be configured from Setup Home > Prospect Setup
- It helps us define the Label for Raw Contact and marking the compulsory fields and managing unique records for Raw Contact for Individual and Company.
- Thereafter a Raw Contact can be added from Marketing Menu > Raw Contact
- Click + New Raw Contact to add a New Raw Contact, add basic details viz. Name, Mobile Number and Email Address whatever available and save the Raw Contact
- Once the Raw Contact is saved click on the + button on the Contact name row and Click Add Lead

| Edit Prospect     |                       |                   |                            | × |
|-------------------|-----------------------|-------------------|----------------------------|---|
| Save Cancel       |                       |                   |                            |   |
| * Prospect Name : | CA. GUPTA VINOD KUMAR |                   |                            |   |
| Mobile Number :   | 9810058860            | E-Mail :          | gupta@gmail.com            |   |
| Privacy :         | Public Private        | Type of Contact : | Customer Vendor Both Other | E |

### Lead

- The details viz. Raw Contact Name and Contact Details are pre filled in the Lead.
- Select the Associated Contact (if any), Source of Inquiry, Lead Status, Assign to, Associate the relevant products (if details available), Add followers (if any), Select Lead Priority, Select Lead template and load relevant data for the lead.

| Create Ne | w Lead                        |                                            | ••••                                       |                                        | X   |
|-----------|-------------------------------|--------------------------------------------|--------------------------------------------|----------------------------------------|-----|
| Save      | Save & Create Task Cancel     |                                            |                                            | * Fields are required                  | -   |
| Basic     | Lead More Information         | Lead Product More Information              |                                            |                                        |     |
| Title:    |                               | Warm Lead through Email Campai             | gn                                         |                                        |     |
| * Nam     | ne:                           | NAME                                       |                                            | 🕇 🖋 📝 send email                       |     |
| Mobile    | e:                            | BCP - Customer Campaign Name<br>9891075517 | Customer (C) 9999999990<br>Office Priorie: | bcpcc@bcpcc.com<br>23233346,9891075517 |     |
| Home      | Phone:                        |                                            | Email:                                     |                                        | =   |
| Assoc     | ciated Contacts :             | Select Contact Person 💌 🕇                  | Address:                                   | Residencial                            |     |
|           |                               |                                            |                                            | +/                                     |     |
| Source    | e of Inquiry:                 | Email Campaign 💌                           | Lead Status:                               | Pending Closure - Revised Quc          |     |
| Create    | ed By:                        | Rohitash (E7F)                             | Estimated Order Amount:                    | 500000                                 |     |
| Assig     | n To:                         | shailee parikh (E8F)                       | Assign To Date:                            | 17-03-15 10:45 pm                      |     |
| Produ     | icts :                        |                                            |                                            | +                                      |     |
| Delete    | e Maruti Suzuki Alto 800 Lx F | rost Blue                                  |                                            |                                        |     |
| Follow    | vers                          | ROHITASH SHAILEE PARIKH (E8F)              |                                            |                                        |     |
| Select    | t Lead Template:              | Lead Script                                | Lead Priorities:                           | Medium(Warm)                           | -   |
|           |                               |                                            |                                            |                                        | 11. |

In the Lead More Information Tab add relevant data as defined using Custom fields for leads.

### SoulCRM

Quick Start Guide

- Another Tab viz. Lead Product More Information will appear if Product Custom fields exist and are enabled for the Lead while creating the Product.
- This lead can be further followed up by replies and maintaining the outcome i.e. at which stage the lead is with reminders for follow-ups.
- Also forecast can be set for the expected business from the lead.
- Once a conclusion viz. the lead is Won / Lost is arrived to the Won / Lost button can be clicked in directly.
- Once Won the Lead Status will be updated to Won and you will be prompted to create a Sales Order (SO).
- Upon approving the SO the Lead will be converted to a Contact.
- In case the Lead is lost you will be prompted to add the reason and specify the competitor if any to whom the lead has been lost.
- Also a lead can be revoked and assigned to another user using the Revoke button with for revoking and assigning the Lead.
- During the Lead a Quotation can be created from the Actions Menu which will automatically get attached to the Lead.
- All process done on the Quote will be taken as a reply in the lead. Once confirmed and converting the Quote to SO it will be added to the lead too. Also a contact for the lead will be created.

# Contacts

Contact is the heart of a CRM. It includes all the information about a contact. The contact can be categorized into a Customer/ Vendor or both i.e. one from whom you serve and the one whose services you take or it could be both wherein you give and take services from a single contact.

| Ş    | oulC    | RM               |                |                    |          |                           |                |             | Financial Yea  | r: 2014-2015 | Setup Notificatio        | uns 🕶 Rohitash S | Sinha 🌘 🗸                |
|------|---------|------------------|----------------|--------------------|----------|---------------------------|----------------|-------------|----------------|--------------|--------------------------|------------------|--------------------------|
| Da   | shboard | Contacts Mark    | eting Activity | Product/services S | Sales Su | pport Pur                 | rchase Voucher | Accounts    | DMS            | Reports M    | ore                      |                  | - Quick Add <del>-</del> |
| Cor  | ntact   | 5                |                |                    |          |                           |                |             | + New Cor      | ntact Import | Import From Tally (Beta) | Contact Tools -  | <b>⊖</b> Print +         |
| Quio | k Searc | h: Name 💌 Search |                | Search Reset (No   | Filter)  |                           |                |             |                |              |                          | Q adva           | ince search              |
| E    | Code    | Contact Name     |                | Mobile             | to       | fice Phone                | Home Phone     | E-Mail      |                |              |                          | Acc. Manager     |                          |
| E    | 48      | Aditya           |                | 09029499           | 0339 02  | 2-68888663                | 022-28543019   | sales@eclat | tenterprise.c  | om           |                          | Dhaval Pandit    | 0                        |
| E    | 69      | Akik Shah        |                | 99250066           | 545      |                           |                | akikshah@f  | litinternation | nal.com      |                          | Dhaval Pandit    | 0                        |
|      | 61      | Alok Rai         |                | 09711183           | 3960 12  | .4- <mark>411909</mark> 0 |                | aarenco@liv | <u>/e.com</u>  |              |                          | Dhaval Pandit    | 0                        |
|      | 21      | Amit Mital       |                | 09810095           | 5400 01  | 1-46528831                |                | amit.mital@ | frama.in       |              |                          | Dhaval Pandit    | 0                        |
|      | 78      | Amsan Technology |                | 09900601           | 1788 08  | 061344330                 |                | santosh@ar  | msantechno     | logy.com     |                          | Dhaval Pandit    | 0                        |
|      | 31      | Ankur            |                | 98875081           | 167      |                           |                | g.ankur11@  | gmail.com      |              |                          | Dhaval Pandit    | 0                        |
| 0    | 51      | Apal Vora        |                | 98241113           | 355 07   | 9-25500100                | 079-25500200   | apalvora4u( | agmail.com     |              |                          | Dhaval Pandit    | 0                        |
| D    | 45      | Arunkumar M      |                |                    |          |                           |                |             |                |              |                          | Dhaval Pandit    | 0                        |

Contacts can be created using the **+Add New** contact button.

Alternate way of creating a contact is to import it via a pre-defined spreadsheet format available in the import.

Also various task related to Contacts can be done via the Contact Tools viz. Exporting the contact, bulk updating contact values, sending SMS.

Also a contact can be searched using the Quick search based on Name, Code, Mobile no or Email ID. Also an advanced search option is available to search the contact based on the various fields of the contact.

| <b>Soul</b> CR | М           |           |          |          | Financial Year: 2014-2015 |             |               |            |     |               |          | 15 💌 Setup Notif         | ; 🔽 Setup Notifications 🕶 Rohitash 👤 🕶 |                  |  |
|----------------|-------------|-----------|----------|----------|---------------------------|-------------|---------------|------------|-----|---------------|----------|--------------------------|----------------------------------------|------------------|--|
| Dashboard      | Contacts    | Marketing | Activity | Products | Sales                     | Support Pur | chase Voucher | Accounts   | DMS | Reports       | More     |                          |                                        | • Quick Add 🔻    |  |
| Contacts       |             |           |          |          |                           |             |               |            | (   | + New Contact | Import   | Import From Tally (Beta) | Contact Tools •                        | <b>₽</b> Print • |  |
| Quick Search:  | Name 💌      | Search    |          | Search   | Reset (No                 | Filter)     |               |            |     | CL            | ICK HERE | 7                        | Q adv                                  | ance search      |  |
| Code C         | ontact Name |           |          |          | Mobile                    | Office Pho  | e Home        | Phone E-Ma | ail |               |          |                          | Acc. Manager                           |                  |  |

Contacts can also be imported via Import from Tally

Connections viz. Tally Company Name & URL need to be updated to the Company Setup

- Ideal way of entering a contact
- Click add Contact
- Select Title of type individual viz. Mr., Miss, Mrs., etc
- Uncheck Create Ledger
- Enter details of the individual viz. Mobile no, E-mail, etc
- Enter Company Name > If exists select the Company
- If Company does not exist, Click Add New Company
- Enter details of Company & Click Save.

# Email Campaign

Email Campaign module allows you sending emails to your customers all at a go. i.e. it's a bulk email tool using which you can send emails to a predefined list in the system and track the emails sent.

An analysis of the email campaign fired can be viewed and the campaigns refined and redone to have an effective reach of to the prospective customer.

To start configuring your first Email Campaign click here.

| <b>Soul</b> CRM                                                           | Financial Year: 20                                                           | 14-2015 💌 Setup                | Notifications 🔹 Rohitash Sinha 🧔 🗸     |
|---------------------------------------------------------------------------|------------------------------------------------------------------------------|--------------------------------|----------------------------------------|
| Dashboard Contacts Marketing Activity Product/services                    | Sales Support Purchase Voucher Accounts DMS Repo                             | rts More                       | +Quick Add -                           |
| Email Campaign Suspect Lead Email Campaign Email Campaign                 |                                                                              | + Create Campaign              | \$View Credits 🛛 🖾 View Recipient List |
| Campaign Name                                                             | Email Subject                                                                | Total Last Update<br>Sent Date | Campaign View Edit Delete<br>Status    |
| SoulCRM Release Notes of version 0.2.5                                    | SoulCRM Release Notes of version 0.2.5                                       | 152 16-03-15                   | Sent 🔲 🧨 🔒                             |
| SoulCRM Down Time Update Notice - Release of version 0.2.5                | SoulCRM Down Time Notice - Release of version 0.2.5 ( UPDATE OF TIME IN IST) | 152 12-03-15                   | Sent 🔲 🖊 🛢                             |
| SoulCRM Down Time Notice - Release of version 0.2.5                       | SoulCRM Down Time Notice - Release of version 0.2.5                          | 153 12-03-15                   | Sent 🔲 🧨 🔋                             |
| Test 0.2.5                                                                | SoulCRM Down Time Notice - Release of version 0.2.5                          | 1 12-03-15                     | Sent 🔲 🧨 🛢                             |
| Release of version 0.2.4 of SoulCRM                                       | Release of version 0.2.4 of SoulCRM                                          | 136 18-02-15                   | Sent 🔲 🧨 🔒                             |
| Release 17 test                                                           | Release of version 0.2.4 of SoulCRM                                          | 1 17-02-15                     | Sent 🔲 🖊 🔒                             |
| SoulCRM Planned Server Down Time Notice - 17/02/15                        | SoulCRM Planned Server Down Time Notice @ 17/02/15 - 6:00 P.M to 9:00 P.M    | 135 16-02-15                   | Sent 🔲 🖊 🔒                             |
| SoulCRM Planned Server Down Time Notice - 17/02/15 @ 6:00 P.M to 9:00 P.M | SoulCRM Planned Server Down Time Notice @ 17/02/15 - 6:00 P.M to 9:00 P.M    | 1 16-02-15                     | Sent 🔟 🖊 🗑                             |
| SoulCRM New Website Launch 1                                              | SoulCRM New Website Launch                                                   | 31 06-02-15                    | Sent 🔲 🖊 🔒                             |
| SoulCRM New Website Launch                                                | SoulCRM new website launch                                                   | 33 05-02-15                    | Sent 🔲 🖊 🔒                             |
| Dalaaaa Nata Jap20 Dalaaaa                                                | CoulCDM Dalaaaa Mataa Jaa 30 Dalaaaa u 0.0.0.0                               | 00.00.15                       | Curt 🗔 a 🙃                             |

#### SoulCRM Quick Start Guide

# Sales Flow

Sales involves creating Quotations, Sales Orders, Delivery Challan, Invoicing and Sales Returns.

The Sales flow can be defined as creating a Quotation, Approval from Customer to Convert it to Sales order, Arranging dispatches to customer via Delivery Challan and billing i.e. Creating Sales Invoices against the respective Sales Order.

| SoulCRM                      |                           |                                                                                         |                  | Financ       | ial Year : 2014-2015 💌 Setup |
|------------------------------|---------------------------|-----------------------------------------------------------------------------------------|------------------|--------------|------------------------------|
| Dashboard Contacts Marketing | Activity Product/services | Sales Support                                                                           | Purchase Voucher | Accounts DMS | Reports More                 |
| Dashboard: Default Dashboard | Add Gadget                | Quotations<br>Sales Orders<br>PickLists<br>Delivery Challans<br>Invoice<br>Sales Return | ,<br>,           |              |                              |

- Each of these documents involves Selecting the Contact, Adding the Date, Applicable tax Group, References, Product Details, Statutory Details, Shipping, Terms & Conditions, Cover Pages and Annexure.
- These documents cover up the details of the document being created and each detail viz. T&Cs, Cover
   Pages, Tax groups can be automated by defining appropriate templates in respective Setup's.
- Pricing, revision in documents, approval flows if any for the document can be followed.
- In case of Sales Return creating a Sales Return and issuing a Credit Note to the customer.
- Creating a Payment schedule and collecting Payment against the invoices.
- Each of the documents can be either printed or an e-mail sent to the customer.
- The format for the same can be predefined and customized as per customer requirement using templates.
- To create a Quotation, Click Sales > Quotations, Click Create Quotation
- Similarly, Sales Order and Invoice can be created
- To create a Delivery Challan (DC), Click Sales > Delivery Challan, Click Create Delivery Challan
- To create a Sales Return, Click Sales > Sales Returns, Click Create Sales Return
- All the sales documents can be searched from their respective menus using the search option.

#### SoulCRM Quick Start Guide

| Dashboard     | Contacts | Marketing | Activity | Products           | Sales | Support | Purchase | Voucher | Accounts | DMS | Reports        | More |             | + Quick Add ▼    |
|---------------|----------|-----------|----------|--------------------|-------|---------|----------|---------|----------|-----|----------------|------|-------------|------------------|
| Quotation     |          |           |          |                    |       |         |          |         |          |     |                |      | +           | Create Quotation |
| Search        |          |           |          |                    |       |         |          |         |          |     |                |      |             |                  |
| Company:      |          |           |          | Trial India        |       | •       |          |         |          | Bra | nch:           |      | Main Branch |                  |
| Date From:    |          |           |          |                    |       |         |          |         |          | To: |                |      |             |                  |
| Contact:      |          |           |          |                    |       |         |          |         |          | Pro | spect:         |      |             |                  |
| Quotation No: |          |           |          |                    |       |         |          |         |          | Quo | otation Title: |      |             |                  |
| Employee:     |          |           |          | My Self            |       | •       |          |         |          | Pro | ducts:         |      |             |                  |
| Reference:    |          |           |          | None/Other         |       | •       |          |         |          | Sen | t              |      | All         |                  |
| Tax Group     |          |           |          | Select             |       | •       |          |         |          |     |                |      |             |                  |
| Search Rese   | et       |           |          |                    |       |         |          |         |          |     |                |      |             |                  |
| Quotations    |          |           |          |                    |       |         |          |         |          |     |                |      |             | Q search         |
| Quotation No. |          | Date      | C        | ontact/Prospect    |       |         |          |         |          |     |                |      | Net         | Status           |
| Q-BDB-MB-141  | 15-351-1 | 16-03-15  | N        | <b>Mechatronix</b> |       |         |          |         |          |     |                |      | 300,000.00  | Approved         |
| Q-BDB-MB-141  | 15-298-1 | 22-01-15  | s        | hailee             |       |         |          |         |          |     |                |      | 621,824.70  | Approved         |
| Q-BDB1415-2   | 270-1    | 26-12-14  | s        | andeep             |       |         |          |         |          |     |                |      | 100.00      | Approved         |
| Q-BDB-MB-141  | 15-266-1 | 22-12-14  | ĸ        | amlesh Goplan      | i     |         |          |         |          |     |                |      | -111.00     | Approved         |
| Q-BDB1415-2   | 255-1    | 11-12-14  | 0        | hirag              |       |         |          |         |          |     |                |      | 300,000.00  | Approved         |

# Purchase Flow

Purchase involves creating

- Purchase Orders (PO)
- Material Inward
- Invoicing
- Purchase Returns

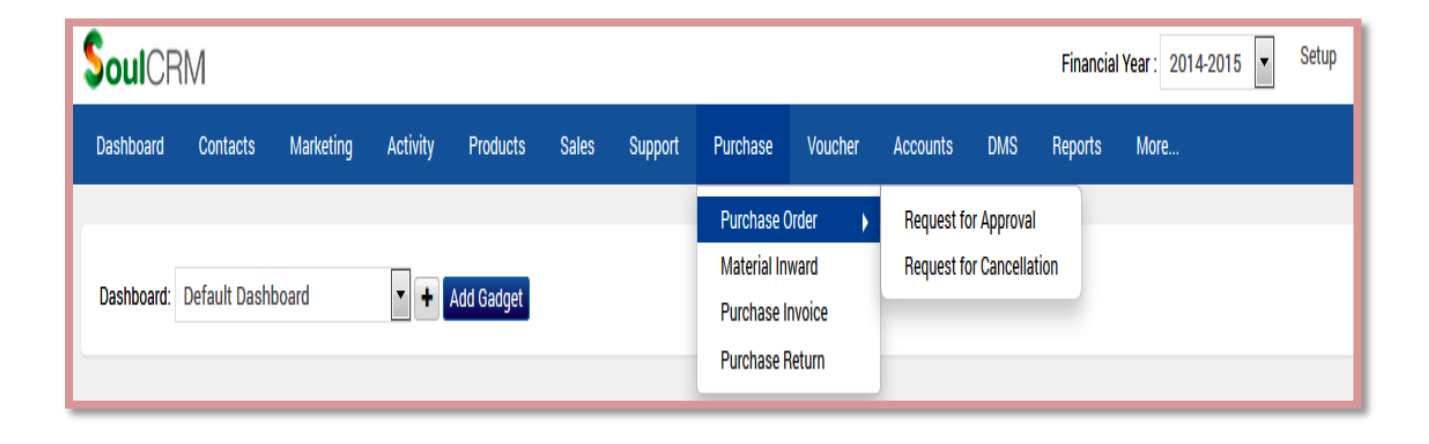

- The Purchase flow can be defined as creating a PO, putting it in an approval flow if required and getting the material and entering it into the system via Material Inward i.e. generating a Goods Receipt Note (GRN)
- Thereafter creating a Purchase Invoice against the PO or GRN and doing a Payment against it or creating a debit note or any adjustments or Crating a purchase Return against and invoice.
- Each of these documents involves Selecting the Contact, Adding the Date, Applicable tax Group, References, Product Details, Statutory Details, Payment Terms & Conditions, Cover Pages and Annexure.
- These documents cover up the details of the document being created and each detail viz. T&Cs, Cover Pages, Tax groups can be automated by defining appropriate templates in respective Setup's.
- Pricing, revision in documents, approval flows if any for the document can be followed.
- Each of the documents can be either printed or an e-mail sent to the customer.
- The format for the same can be predefined and customized as per customer requirement using templates.

| SoulCRN           | Л         |           |          |                 |         |         |          | 111     | 1        |     | Financial | Year: 2014-2015 💌 | Notifications 🕶 | Rohitash 👤 🗸            |                    |
|-------------------|-----------|-----------|----------|-----------------|---------|---------|----------|---------|----------|-----|-----------|-------------------|-----------------|-------------------------|--------------------|
| Dashboard         | Contacts  | Marketing | Activity | Products        | Sales   | Support | Purchase | Voucher | Accounts | DMS | Reports   | More              |                 |                         | + Quick Add -      |
| Purchase O        | rders (P( | C)        |          |                 |         |         |          |         |          |     |           |                   | -               | + Crea                  | ite Purchase Order |
| Purchase Orders   | 1         |           |          |                 |         |         |          |         |          |     |           |                   |                 |                         | Q Search           |
| Purchase Order N  | No.       | Date      | C        | contact/Prospec | t       |         |          |         |          |     |           |                   |                 | Ne                      | Status             |
| PO-BDB-MB-141     | 15-346-2  | 11-03-1   | 5 A      | GGARWAL PO      | OJA     |         |          |         |          |     |           |                   |                 | 1.47 INF                | Pending            |
| PO-BDB-MB-141     | 15-331-1  | 24-02-1   | 5 0      | BUPTA RADHE     | Y SHYAM |         |          |         |          |     |           |                   |                 | 3,210,900,000.00<br>INF | Processed          |
| Showing 1 to 2 of | 2         |           |          |                 |         |         |          |         |          |     |           |                   |                 |                         |                    |

- > To create a PO, Go to Purchase, Click Purchase Order,
  - Mark as approved to process PO
  - Until the PO is approved it will be available for editing
  - Click Process to Process the PO.
  - The same can be either printed or sent via email in the selected format.
- > To Create Material Inward, Go to Purchase > Material Inward

Note: Material inward can be taken for the quantity received. For pending quantities again a material inward can be taken.

## SoulCRM

Quick Start Guide

| <b>Soul</b> CRM                |                            |               |         |                             |              |          |     | Financial Year : | 2014-2015 💌         | Setup No                       | tifications 🔻 🛛     | Rohitash 🤰 🕇    |
|--------------------------------|----------------------------|---------------|---------|-----------------------------|--------------|----------|-----|------------------|---------------------|--------------------------------|---------------------|-----------------|
| Dashboard Contacts Market      | ting Activity Pro          | roducts Sales | Support | Purchase                    | Voucher      | Accounts | DMS | Reports          | More                |                                |                     | + Quick Add →   |
| Material Inward Home           |                            |               |         | Purchase Or<br>Material Inw | der ><br>ard |          |     |                  | Create Material Inv | vard + Create I                | Material Inward For | Opening Invoice |
| Material Inward                |                            |               |         | Purchase In                 | voice        |          |     |                  |                     |                                |                     | Q Search        |
| GRN No. Da                     | ward Supplier              | r             |         | Purchase Re                 | turn         |          |     | Inward Done By   | Docket No           | Received<br>Through            | Document Date       | Supplier Detail |
| GRN-BDB-MB-1415-333-1 26<br>an | 5-02-15 12:00 AGGARV<br>n  | WAL POOJA     |         |                             |              |          |     | Jaimin Shelat    |                     | Blue Dart<br>Cargo<br>Services |                     | View            |
| GRN-BDB-MB-1415-331-1 24<br>an | 4-02-15 12:00 GUPTA F<br>n | RADHEY SHYAM  |         |                             |              |          |     | Jaimin Shelat    | GJ H 0909           | Blue Dart<br>Cargo<br>Services | 24-02-15            | View            |
| GRN-BDB-MB-1415-318-1 11<br>pn | I-02-15 01:00 GUPTA F<br>m | RADHEY SHYAM  |         |                             |              |          |     | Jaimin Shelat    |                     | Blue Dart<br>Cargo<br>Services |                     | View            |
| GRN-BDB-MB-1415-296-1 20<br>an | 0-01-15 12:00 AGGARV<br>n  | WAL POOJA     |         |                             |              |          |     | Kamlesh          | 123                 | Speed Post                     |                     | View            |

> To Create Purchase Invoice, Go to Purchase > Purchase Invoice, Click on Commercial Invoice

- Enter basic details, product details and terms
- Select the GRN (Goods Receipt Note) against which the goods have been received and the invoice is to be adjusted
- Multiple GRN can be selected to create a single invoice
- The Purchase Invoice can be further locked to avoid editing
- Until un locked it will be available to edit
- Click Process Purchase Invoice to process the Purchase Invoice
- Furthermore payments, adjustment or Debit notes can be created against the Purchase Invoice

| <b>Soul</b> CRM                         |                                          |                     |          |            |             |     | Financial Yea | ar : 2014-2015 | 🔹 Setup N       | otifications 🔹 Rohitash 👤 🕶                               |  |  |  |  |
|-----------------------------------------|------------------------------------------|---------------------|----------|------------|-------------|-----|---------------|----------------|-----------------|-----------------------------------------------------------|--|--|--|--|
| Dashboard Contacts                      | Marketing Activity Pro                   | lucts Sales Support | Purchase | Voucher    | Accounts    | DMS | Reports M     | More           |                 | + Quick Add +                                             |  |  |  |  |
| Purchase Invoices (                     | Urchase Invoices (PI) Commercial Invoice |                     |          |            |             |     |               |                |                 |                                                           |  |  |  |  |
| Status: Active/Close  Vendor Invoice No | Vendor Invoice Date                      | Contact/Prospect    |          | Purchase I | nvoice Type |     |               | Net            | Adjusted Amount | Opening Excise Invoice<br>Excise Invoice                  |  |  |  |  |
| 767676                                  | 24-02-15                                 | GUPTA RADHEY SHYAM  |          | Commerci   | al Invoice  |     | 4,502,400,0   | 000.00<br>INR  | 0.00            | Service With Unit Invoice<br>Service Without Unit Invoice |  |  |  |  |
| m                                       | 17-02-15                                 | AGGARWAL POOJA      |          | Commerci   | al Invoice  |     | 45,000.0      | 00 INR         | 0.00            | Pending for Approval                                      |  |  |  |  |
| c                                       | 03-02-15                                 | BANSAL RAJ KUMAR    |          | Commerci   | al Invoice  |     | 22,210.7      | 72 INR         | 0.00            | Close                                                     |  |  |  |  |
| 2                                       | 14-01-15                                 | BANSAL RAJ KUMAR    |          | Excise Ino | vice        |     | 1,000,0       | 000.00<br>INR  | 0.00            | Close                                                     |  |  |  |  |
| 1                                       | 23-12-14                                 | Shalini Chauhan     |          | Commerci   | al Invoice  |     | 47,895.0      | 00 INR         | 18,900.00       | Close                                                     |  |  |  |  |
| agn101                                  | 16-12-14                                 | Shalini Chauhan     |          | Commerci   | al Invoice  |     | 1,260.0       | 00 INR         | 0.00            | Close                                                     |  |  |  |  |
| Showing 1 to 6 of 6                     |                                          |                     |          |            |             |     |               |                |                 |                                                           |  |  |  |  |

### Vouchers

Apart from the regular Sales and Purchase another facility of creating vouchers for various expenses done in the organization can be taken care of through SoulCRM.

- Various Expense vouchers can be created in the system
- An approval flow for the vouchers exists prior to making a payment for the vouchers
- Vouchers can be approved in part or as a whole and payments done through various modes be captured viz. Cash, Bank, Credit Card, Online Transfer, etc.

| Save Save & Create Task Can | cel                              |                 | * Fields are required |
|-----------------------------|----------------------------------|-----------------|-----------------------|
| Company:                    | Demo Company                     |                 |                       |
| * Voucher Category.         | Direct Expense                   | * Voucher Type: | Cartidge & Frieght    |
| Preferred Payment Mode:     | Cash                             |                 |                       |
| Voucher Date:               | 31-12-14                         |                 |                       |
| Period From:                | 01/Jan/2015                      | Period To:      | 08/Jan/2015           |
| * Contact/Employee:         | Rohitash                         |                 |                       |
| * Beneficiary Ledger/Ass.   | Rohitash                         |                 |                       |
| * Amount:                   | 10000                            |                 |                       |
|                             | Maximum allowable amount : 35000 |                 |                       |

# Accounts

 The accounts section involves various Accounts related document handling viz. - to manage the account related transactions.

| <b>Soul</b> CR | М        |           |          |          |       |         |          |         |                        |     | Financial Year : 2014-2015 💌 Setup Notifications 🕶 | Rohitash 👤 🗸     |
|----------------|----------|-----------|----------|----------|-------|---------|----------|---------|------------------------|-----|----------------------------------------------------|------------------|
| Dashboard      | Contacts | Marketing | Activity | Products | Sales | Support | Purchase | Voucher | Accounts               | DMS | Reports More                                       | + Quick Add •    |
| Journal Ho     | ome      |           |          |          |       |         |          |         | Journal<br>Receipts    |     |                                                    | + Create Journal |
| Journals       |          |           |          |          |       |         |          |         | Credit Note            | 9   |                                                    | Q Search         |
| No journals    | found!   |           |          |          |       |         |          |         | Payments<br>Debit Note |     |                                                    |                  |

Quick Start Guide

- Journal entries
- Receipts
- Credit Note
- Payments
- Debit Notes

The respective groups and ledgers need to be defined properly to manage the accounts effectively and accurately which can be managed via the Account Setup.

Each document can be added via the create option and searched via the search option available in the respective menus.

#### Support

Support involves creating of Support Requests and managing the Contracts, further more Solutions and related Articles can also be added which form a part of the Knowledge base for Support.

| SoulCRM             | 1           |           |                       |                                              |                         |                 |              |              | Fin      | ancial | Year: 2       | 014-2015          | •        | Setup No      | tifications 👻     | Rohitash Sin      | ha 🇔 -                |
|---------------------|-------------|-----------|-----------------------|----------------------------------------------|-------------------------|-----------------|--------------|--------------|----------|--------|---------------|-------------------|----------|---------------|-------------------|-------------------|-----------------------|
| Dashboard           | Contacts    | Marketing | Activity              | Product/services                             | Sales                   | Support         | Purchase     | Voucher      | Accounts | DMS    | Rep           | orts M            | ore      |               |                   | +0                | uick Add <del>-</del> |
| Filter Support Requ | vest        | Му        | Open ar               | nd Pending Re                                | quests                  | •               |              |              |          |        | + Cor         | npose             | Bulk As: | signment Chan | ge 🛛 會 Bulk D     | elete Expo        | rt To CSV             |
| Search Reset        |             | Date      | e Created B           | y · Descending                               | •                       |                 |              |              |          |        | _             |                   |          |               |                   |                   |                       |
| Ticket No :         |             |           | Title                 |                                              |                         |                 | Contact      |              | Driority | Cto    | tue           | Assist T          |          | Due Date      | Last Bank Ru      | Last Reply        | Delete                |
|                     |             |           | Tibe                  |                                              |                         |                 | Contact      |              | Priority | 518    | tus           | Assign 10         |          | Due Date      | Last неріу ву     | Date              | Delete                |
| Keyword :           |             |           | Re: Welco<br>SR-15022 | ome to SoulCRM - Ses<br>20-287               | iame # RS               | PL-             | sandhya@ses  | ameindia.com | Low      | • /    | Assigned      | Rohitash<br>Sinha | E.       |               |                   | 24-02-15<br>12:31 | 8                     |
| Contact :           |             |           | OVERDUE<br>Implemen   | Business Process un<br>ntation # RSPL- SR-15 | derstandin<br>i0209-265 | ig and          | Apal Vora    |              | Medium   | • /    | Assigned      | Rohitash<br>Sinha | 1        | 09-02-15      |                   | 09-02-15<br>10:22 | 8                     |
| Product :           |             | _ 6       | Issues at             | Shreeji Tyres # RSPL                         | - SR-15020              | 05-253          | Vinit Patel  |              | High     | • /    | Assigned      | Rohitash<br>Sinha | 9        |               | Rohitash<br>Sinha | 13-02-15<br>13:04 | 8                     |
|                     |             |           | OVERDUE SR-15020      | Data Import - Contact                        | # RSPL-                 |                 | Udeet J Bank | er           | Low      | • /    | Assigned      | Rohitash<br>Sinha | •        | 12-02-15      |                   | 05-02-15<br>13:15 | 8                     |
| Status :            |             | (2)       |                       |                                              |                         |                 | Pupam Kanor  | lia          | Modium   |        | 20            | Robitact          | 1. 1.    | 12.02.15      |                   | 05.02.15          |                       |
| 12 selected         |             | ·         | Finger Ma             | Demo required for thr<br>ate @ Punam Kanodia | ee new us<br>- going in | ers at<br>phase | r unam Kano  | ha           | Medium   | Der    | mand          | Sinha             | 5        | 13-02-13      |                   | 12:17             |                       |
| Type :              |             |           | wise man              | iner would # RSPL- SP                        | 4-150205-2              | (49             |              |              |          | U.C.   |               |                   |          |               |                   |                   |                       |
| Select Type         |             | · •       | OVERQUE               | Demo To A Suspect (                          | ADITYA                  | 100             |              |              | Medium   | For    | Demo<br>Trial | Rohitash<br>Sinha |          | 02-01-15      |                   |                   | 9                     |
| Priority :          |             |           | ECLATEN               | ITERPRISE) # NSPL- S                         | M-100102                | -198            |              |              |          | Use    | ar            |                   |          |               |                   |                   |                       |
| Select Priority     |             | Sho       | owing 1 to 6 o        | of 6                                         |                         |                 |              |              |          |        |               |                   |          |               |                   |                   |                       |
| Category :          |             |           |                       |                                              |                         |                 |              |              |          | -      |               |                   |          |               |                   |                   |                       |
| Select              |             | -         |                       |                                              |                         |                 |              |              |          |        |               |                   |          |               |                   |                   |                       |
| Sub Category :      |             |           |                       |                                              |                         |                 |              |              |          |        |               |                   |          |               |                   |                   |                       |
| Select Sub Categ    | ory         | •         |                       |                                              |                         |                 |              |              |          |        |               |                   |          |               |                   |                   |                       |
| Request Mode :      |             | _         |                       |                                              |                         |                 |              |              |          |        |               |                   |          |               |                   |                   |                       |
| Select Request M    | lode        | •         |                       |                                              |                         |                 |              |              |          |        |               |                   |          |               |                   |                   |                       |
| Assign To :         |             | -         |                       |                                              |                         |                 |              |              |          |        |               |                   |          |               |                   |                   |                       |
| My Self             |             | •         |                       |                                              |                         |                 |              |              |          |        |               |                   |          |               |                   |                   |                       |
| Also Include cre    | eated by me |           |                       |                                              |                         |                 |              |              |          |        |               |                   |          |               |                   |                   |                       |
| Contract Number :   |             |           |                       |                                              |                         |                 |              |              |          |        |               |                   |          |               |                   |                   |                       |

 Support requests can be created around the contact or the product and further follow-ups done on the Support request.

V 1

# SoulCRM

Quick Start Guide

- The customer can be looped into the support request and intimated about the status / solution of the issue reported.
- While creating request useful documents, screen shots related to prior support given the contact, possible solutions, and sales related documents and related contracts with the Contact can be seen and attached.
- This helps the support desk to define the type of support to be extended and reduces the dependencies on various departments linked to the support.
- To create a Support Request, Click On Support > Request, Click +Compose and add the Support request details and assign.

| SoulCRN                                                                                                    | N        |           |          |                  |       |         |          |         | Fir      | nancial Yea | r: 2014-2015 | ▼ Setup  | Notifications 🕶 | Rohitash Sinh      | ha 🧔 <del>-</del> |
|----------------------------------------------------------------------------------------------------|----------|-----------|----------|------------------|-------|---------|----------|---------|----------|-------------|--------------|----------|-----------------|--------------------|-------------------|
| Dashboard                                                                                                    | Contacts | Marketing | Activity | Product/services | Sales | Support | Purchase | Voucher | Accounts | DMS         | Reports Mo   | ore      |                 | <b>+</b> Q(        | uick Add 🔻        |
| Filter Support Request     My Open and Pending Requests        Search     Reset       Date Created By < Descending |          |           |          |                  |       |         |          |         |          |             |              |          |                 | rt To CSV          |                   |
| ficket NO :                                                                                                    |          |           | Title    |                  |       |         | Contact  |         | Priority | Status      | Assign To    | Due Date | Last Reply By   | Last Reply<br>Date | Delete            |

#### Compose Screen

| Compose Sup | port Request                                                                                                    |                  |                                               |                                          |               |                                   |               |          |                  |                       | X |
|-------------|----------------------------------------------------------------------------------------------------|------------------|-----------------------------------------------|------------------------------------------|---------------|-----------------------------------|---------------|----------|------------------|-----------------------|---|
| Save        | Cancel                                                                                                    |                  |                                               |                                          |               |                                   |               |          |                  | * Fields are required | 4 |
| Contact :   | RapidOps Sol                                                                                                    | utions Pvt Ltd   |                                               | Product/S                                | ervices :     |                                   |               |          |                  |                       |   |
| *Title :    | Requirement                                                                                                    | t For android ap | plication                                     |                                          |               |                                   |               |          |                  |                       |   |
| Basic       | Address                                                                                                    | Possible Solu    | ition Attac                                   | chments                                  | Sales History | Support History                   | Contracts     |          |                  |                       |   |
|             | Sub-Ordi                                                                                                    | inate Contact :  | Select Conta                                  | act Person                               | ▼ add cont    | act                               |               |          |                  |                       | E |
|             |                                                                                                    | Contracts :      | CTR-RSPL-C                                    | Corp-1415-1                              | 72-2          | •                                 | *Support      | Type :   | Against Contract | •                     |   |
|             |                                                                                                    | *Priority :      | Low                                           |                                          |               | •                                 | *St           | tatus :  | Assigned         | •                     |   |
|             | R                                                                                                    | equest Mode :    | Email                                         |                                          |               | •                                 |               |          |                  |                       |   |
|             |                                                                                                    | Category :       | Bug                                           |                                          |               | •                                 | Sub Cate      | egory :  | Designing bug    | •                     |   |
|             |                                                                                                    |                  | add category                                  |                                          |               |                                   |               |          | add sub category |                       |   |
|             |                                                                                                    | Assigned To :    | Kamlesh Goj                                   | palani                                   |               |                                   | Estimated Due | Date :   | 17-03-15         | Calculate             |   |
|             |                                                                                                    | Followers :      | ROHITASH SINH<br>RAPIDOPS SOL<br>KAMLESH GOPA | HAXX ASPL SE<br>UTIONS PVT LTD<br>ALANIX |               |                                   |               |          |                  |                       |   |
| Descri      | iption                                                                                                    |                  |                                               |                                          |               |                                   |               |          |                  |                       |   |
|             | <ul> <li></li> <li></li></ul> | tyles            | ▼ Forr                                        | mat 🔹                                    | BIUS          | -   <u>I</u> <sub>x</sub>   ≟≡ ∶≡ | 非 進 辨         | <b>e</b> | 👳 🏴 🔂 Source     |                       | • |

# Contracts

Contract is an agreement between the client and vendor with regards to service or maintenance of the products offered by the vendor.

- Contracts in SoulCRM capture the period of the contract
- The type of contract
- Free services offered
- Service locations to be covered
- Type of services (onsite or online or both)
- The products covered with batch serial numbers and also option to include parts under AMC
- Various templates can be defined for the Terms and Conditions and form the part of the Contract
- Once created the Contract needs to be activated.
- Upon activation the support calls and invoicing against the contract can be tracked / attached and reminders set for tasks viz. preventive maintenance or any other work related to the contract
- The contract can be printed or sent over email in the format selected.
- To create a Contract, Click Support > Contracts, Click on +Create Contract

| <b>Soul</b> CRM          |                    |                  |       |                     |          | 11      |          | Financial | Year: 20 | 14-2015 💌      | Setup        | Notifications 🔻 | Rohitash Sinha 🏮 🕇 |
|--------------------------|--------------------|------------------|-------|---------------------|----------|---------|----------|-----------|----------|----------------|--------------|-----------------|--------------------|
| Dashboard Contacts M     | Marketing Activity | Product/services | Sales | Support             | Purchase | Voucher | Accounts | DMS       | Reports  | More           |              |                 | + Quick Add •      |
| Contracts                |                    |                  |       | Request<br>Solution | )        | Γ       |          |           |          |                |              |                 | + Create Contract  |
| Contracts                |                    |                  |       | Article             | _        |         |          |           |          |                |              |                 | Q search           |
| Contract No.             | Contact            |                  | С     | Contracts           |          | Date    | End Date | Sta       | tus      | Title          |              |                 |                    |
| CTR-RSPL-Corp-1415-172-3 | Jayesh Mori        |                  | 1     | 9-09-14             | 19       | -09-14  | 19-09-15 | Act       | ive      | Contract for J | layesh Mori  |                 |                    |
| CTR-RSPL-Corp-1415-172-2 | RapidOps Solution: | s Pvt Ltd        | 1     | 9-09-14             | 19       | -09-14  | 19-09-15 | Act       | ive      | Service Level  | Agreement    | - For Rapidops  |                    |
| CTR-RSPL-Corp-1415-172-1 | PSD Centre         |                  | 1     | 9-09-14             | 19       | 09-14   | 19-09-15 | Act       | ive      | SoulCRM Ser    | vice Level A | Agreement       |                    |
| Showing 1 to 3 of 3      |                    |                  |       |                     |          |         |          |           |          |                |              |                 |                    |

| SoulCRM                                                                                                    |      |                             |                    |               |         | I             | 11     |               | Financial Yea | r: 2014-201 | 15 💽 Se   | tup Notificat | tions <del>•</del> Rohitasl | h Sinha  🄵 🗸  |
|----------------------------------------------------------------------------------------------------|------|-----------------------------|--------------------|---------------|---------|---------------|--------|---------------|---------------|-------------|-----------|---------------|-----------------------------|---------------|
| Dashboard Contacts                                                                                                    | Mark | eting Activit               | y Product/serv     | ices Sales    | Support | Purchase      | Vouche | Accounts      | DMS           | Reports     | More      |               |                             | + Quick Add + |
| OMS                                                                                                    |      |                             |                    |               |         |               |        | + Add File    | + Add Folder  | C View      | C Report  | © Operations  | Shared Statistics           | Q Search      |
| Available Folders                                                                                                    |      | Documents                   |                    |               |         |               |        | _             | _             |             |           |               |                             |               |
| Consument Reat                                                                                                    |      | Document Nam                | e                  | Creator       |         | Creation Date |        | Last Updated  | by            | Last Upd    | late Date | Delete        | Download (                  | Checkout      |
| Control Control Contro |      | C:\fakepath<br>\company_set | up.docx            | Rohitash Sin  | ha      | 29-09-14      |        | Rohitash Sinl | ha            | 29-09-14    | 1         | ŝ             | *                           |               |
| SoulCRM                                                                                                    | 10   | data base of s              | upport ticket.xlsx | Rohitash Sin  | ha      | 13-10-14      |        | Rohitash Sinl | ha            | 13-10-14    | 1         | 8             | *                           |               |
| Data                                                                                                    |      | advance-Susp                | ect-import.xls     | Rohitash Sin  | ha      | 14-10-14      |        | Rohitash Sinl | ha            | 14-10-14    | 1         | â             | *                           |               |
| SoulCRM Clients                                                                                                    | ч    | arti_fresher_B              | E I.T (1).docx     | Rohitash Sin  | ha      | 14-10-14      |        | Rohitash Sinl | ha            | 14-10-14    | 4         | 8             | *                           |               |
| AmSan                                                                                                    | Ш    | arti_fresher_B.             | E I.T (1).docx     | Rohitash Sini | ha      | 14-10-14      |        | Rohitash Sinl | ha            | 14-10-14    | 1         | 8             | ¥                           |               |
| Technology                                                                                                    | Ш    | Products.xlsx               |                    | Kamlesh Gop   | alani   | 02-02-15      |        | Kamlesh Gop   | alani         | 02-02-15    | 5         | 8             | ¥                           |               |
| Bella Dea the<br>Boutique                                                                                                    | Ш    | Contacts.xlsx               |                    | Kamlesh Gop   | alani   | 02-02-15      |        | Kamlesh Gop   | alani         | 02-02-15    | 5         | 8             | ÷                           |               |
| Carberry India                                                                                                    | Ш    | Showing 1 to 7              | of 7               |               |         |               |        |               |               |             |           |               |                             |               |
| City Broadband                                                                                                    | Ш    |                             |                    |               |         |               | -      |               |               |             |           |               |                             |               |
| Doshme.com                                                                                                    | Ш    |                             |                    |               |         |               |        |               |               |             |           |               |                             |               |
| Coteam<br>Polypack Private<br>Limited                                                                                                    |      |                             |                    |               |         |               |        |               |               |             |           |               |                             |               |
| Evolve India                                                                                                    |      |                             |                    |               |         |               |        |               |               |             |           |               |                             |               |

- The document management system involves managing the documents in SoulCRM.
- Various documents can be added to SoulCRM.
- These documents can be further shared among the various users of the same company and intimated upon each change or even set forward in an approval flow for verifying the document.
- The documents can be stored in various folders which can be created as a tree structure in SoulCRM
- Also documents can be tagged, keywords added while saving the document
- Thus while searching the document apart from regular document name the document can be searched upon various properties attached to the document viz. date/ time, creator, name, tags, key words, etc.
- Various reports viz. download statics, viewed documents; etc can be generated for DMS system in SoulCRM.
- To add files to DMS, Click +Add File
- To add folders to DMS, Click +Add Folder
- Other available operations are View, Report, Operations, Shared Statics and Search the documents added.

# Reports

The reports module is the module which gives output of each module via various reports, *Some of the reports are* 

- Account Payable , Receivable and Party Ledger Report
- Payment Register Report
- Invoice Analytics
- Lead , Quotation and Sales Order Analytics
- Contact Summary Report
- Inventory Stock Movement/Traceability
- Stock Summary Branch Wise , Product Wise
- Stock Valuation
- Lead Industry Wise Report
- Lead by Employee, Source,
- Lead Forecast
- Lead to Invoice Report
- Miscellaneous Daily Work Report
- Payment Branch Wise , Employee Wise Collection
- Receipt Register Report
- Team Wise Collection
- Product Customer Wise Price List
- Location Wise Inventory Status
- Product Price Change Logs
- Supplier's Product List
- Suppliers List
- Threshold Stock Report
- Purchase Material Inward Register
- Purchase Invoice Register
- Purchase Invoice VS GRN Imbalance

#### SoulCRM

Quick Start Guide

- Purchase Order Wise Material Inward Register
- Purchase Order Register
- Sales Delivery Challan Register
- Invoice Register
- Quotation Register
- Sales Invoice Pending From Delivery Challan
- Sales Order Pending For Delivery Challan
- Sales Order Pending For Invoice
- Sales Order Register
- Statutory ACES Dealer Excise Return
- VAT Purchase Register
- VAT Sales Register
- VAT-201A
- VAT-201B
- Support Contract General Report
- Employee Support Workload Graph
- Support Status Graph
- Tally Report
- Task Activity Wise
- Sub-Activity Wise
- Task Report To Me
- Task Status Graph
- Task User wise Activity
- Voucher Summary Report

Quick Start Guide

SoulCRM

The Quick Add Button is available throughout the software in the top right corner of the module bar.

It includes module wise links to adding /creating documents like Lead, Support Request, Tasks, Quotation, etc. Thus instead of going to the specific menu and creating the document the document can be created via the Quick Add button.

| <b>Soul</b> CF | RM           |           |          |            |       |         |          | ı1 <b>1</b> |          |     | Financial Year : 2014-2015 💌 Setup | Notifications 🔻 Rohitash | ŀ                    |
|----------------|--------------|-----------|----------|------------|-------|---------|----------|-------------|----------|-----|------------------------------------|--------------------------|----------------------|
| Dashboard      | Contacts     | Marketing | Activity | Products   | Sales | Support | Purchase | Voucher     | Accounts | DMS | Reports More                       | +Qu                      | ick Add <del>•</del> |
|                |              |           |          |            |       |         |          |             |          |     | Marketing                          | Activity                 |                      |
| Dashboard:     | Default Dash | board     | • +      | Add Gadget |       |         |          |             |          |     | Lead                               | Task                     |                      |
|                |              |           |          |            |       |         |          |             |          |     | Prospect                           | Appointment              |                      |
|                |              |           |          |            |       |         |          |             |          |     | Campaign                           | Reminder                 |                      |
|                |              |           |          |            |       |         |          |             |          |     | Support                            | General                  |                      |
|                |              |           |          |            |       |         |          |             |          |     | Support Request                    | Contact                  |                      |
|                |              |           |          |            |       |         |          |             |          |     | Article                            | Document                 |                      |
|                |              |           |          |            |       |         |          |             |          |     | Solution                           | Product                  |                      |
|                |              |           |          |            |       |         |          |             |          |     | Contract                           | Competitor               |                      |
|                |              |           |          |            |       |         |          |             |          |     | Purchase                           | Sales                    |                      |
|                |              |           |          |            |       |         |          |             |          |     | Purchase Order                     | Quotation                |                      |
|                |              |           |          |            |       |         |          |             |          |     | Purchase Invoice                   | Sales Order              |                      |
|                |              |           |          |            |       |         |          |             |          |     | Purchase Return                    | Invoice                  |                      |
|                |              |           |          |            |       |         |          |             |          |     | Material Inward                    | Delivery Challan         |                      |
|                |              |           |          |            |       |         |          |             |          |     | tessunts                           | Sales Return             |                      |
|                |              |           |          |            |       |         |          |             |          |     | Accounts                           | Vauahas                  |                      |
|                |              |           |          |            |       |         |          |             |          |     | Journal                            | voucher                  |                      |
|                |              |           |          |            |       |         |          |             |          |     | Receipt                            | New Voucher              |                      |
|                |              |           |          |            |       |         |          |             |          |     | Credit Note                        |                          |                      |

# SoulCRM Quick Start Guide

# > Notifications

This section of SoulCRM keeps the user upto date with the Activity happening within the SoulCRM among different users. the Purpose of this section is to keep in account of different activity happening around different accounts with current time. The notifications are like when a Lead is created, A Task has been assigned, An approval flow for Sales & Purchase and Support.

| \$ou   | ICRM                                                                                   | Financial Year : 2014-2015 💌 Setup Notifications 🕶                                                                                                    | Rohitash Sinha   💂 🗸 |  |  |  |  |  |  |  |  |  |
|--------|----------------------------------------------------------------------------------------|----------------------------------------------------------------------------------------------------|----------------------|--|--|--|--|--|--|--|--|--|
| Dashbo | pard Contacts Marketing Activity Product/services Sales Support                        | Task Implementation for Anagen Pvt. Ltd. (Dr. Rahul) 09-03-15-13:15 clear                                                                                                    | + Quick Add -        |  |  |  |  |  |  |  |  |  |
|        |                                                                                        | Support         Mr. Rajesh who would be using soulCRM on behalf of         13-02-15 11:47         clear           Carberry requires Functional Demo in steps for a week rather going in a one go         0         0         0         0         0         0         0         0         0         0         0         0         0         0         0         0         0         0         0         0         0         0         0         0         0         0         0         0         0         0         0         0         0         0         0         0         0         0         0         0         0         0         0         0         0         0         0         0         0         0         0         0         0         0         0         0         0         0         0         0         0         0         0         0         0         0         0         0         0         0         0         0         0         0         0         0         0         0         0         0         0         0         0         0         0         0         0         0         0         0         0         0         0 |                      |  |  |  |  |  |  |  |  |  |
| Dashb  | oard: Default Dashboard                                                                | Support Sai Kumar - ICUBE 13-02-15 11:44 clear                                                                                                    |                      |  |  |  |  |  |  |  |  |  |
|        |                                                                                        | Support Business Process understanding and Implementation 09-02-15 10:22 clear                                                                                                    |                      |  |  |  |  |  |  |  |  |  |
| Supp   | ort Request assigned to me                                                             | Support Data Import - Contact 05-02-15 13:15 dear                                                                                                    | ŵ                    |  |  |  |  |  |  |  |  |  |
| ID#    | Title                                                                                  | Support Data Import - Contact 05-02-15 13:14 dear                                                                                                    | Date                 |  |  |  |  |  |  |  |  |  |
| 265    | Business Process understanding and Implementation                                      | Support Demo required for three new users at Finger Mate @ 05-02-15 12:17 dear                                                                                                    | of 17-02-15          |  |  |  |  |  |  |  |  |  |
| 252    | Data Import - Contact                                                                  | Punam Kanodia - going in phase wise manner would have to complete it within<br>week.                                                                                                    | 17-02-15             |  |  |  |  |  |  |  |  |  |
| 249    | Demo required for three new users at Finger Mate @ Punam Kanodia - going in phase wise | Support Rajesh Chettiyar will be handling Carberry from now 05-02-15 12:14 dear                                                                                                    | 17-02-15             |  |  |  |  |  |  |  |  |  |
|        |                                                                                        | on hence detailesd Demo required in phase wise maneer for a week, rather than                                                                                                    | DN - 13-02-15        |  |  |  |  |  |  |  |  |  |
| 198    | Demo To A Suspect ( ADITYA ECLATENTERPRISE)                                            | going in a single shot.                                                                                                    | 13-02-15             |  |  |  |  |  |  |  |  |  |
| 253    | Issues at Shreeji Tyres                                                                | Account                                                                                                    | 13-02-15             |  |  |  |  |  |  |  |  |  |
| 288    | Re: Welcome to SouICRM - Sesame                                                        | Task DoshMe - Email Campaign Setup - Send Grid Account 19-01-15 11:23 clear                                                                                                    | 13-02-15             |  |  |  |  |  |  |  |  |  |
|        |                                                                                        | creation                                                                                                    | 09-02-15             |  |  |  |  |  |  |  |  |  |
|        | View More Notifications                                                                |                                                                                                    |                      |  |  |  |  |  |  |  |  |  |

# > User Specific Settings

- User Specific Settings can be defined from My Account Menu available on clicking the User Picture on the Top Right hand side corner.
- Default Time zone, Date and Time format along with Incoming and Outgoing E-mail Accounts can be defined here.
- Likewise each user can define his Incoming and Outgoing E-mail Accounts or the Admin can configure it from Employee Master.
- The E-mail Section is a replica of your Mail box, it shows the entire IMAP Mail folder.
- SMS section shows the SMS sent through the system and their status

SoulCRM

Quick Start Guide

- Reminders section shows the Reminders set through various modules and also allows to create Reminders
- Feedback section allows submitting Feedback to the SoulCRM team.
- Logout logs you out of the system.

| <b>Soul</b> CF | RM           |           |            |            |       |         |          |         |          |     | Financia | Year: 2014-2015 🔻 Setup | Notifications | Rohitash 🚺                   |
|----------------|--------------|-----------|------------|------------|-------|---------|----------|---------|----------|-----|----------|-------------------------|---------------|------------------------------|
| Dashboard      | Contacts     | Marketing | Activity   | Products   | Sales | Support | Purchase | Voucher | Accounts | DMS | Reports  | More                    |               | My Account<br>E-Mails        |
| Dashboard:     | Default Dash | board     | <b>•</b> + | Add Gadget |       |         |          |         |          |     |          |                         |               | SMS<br>Reminders<br>Feedback |
|                |              |           |            |            |       |         |          |         |          |     |          |                         |               | Logout                       |

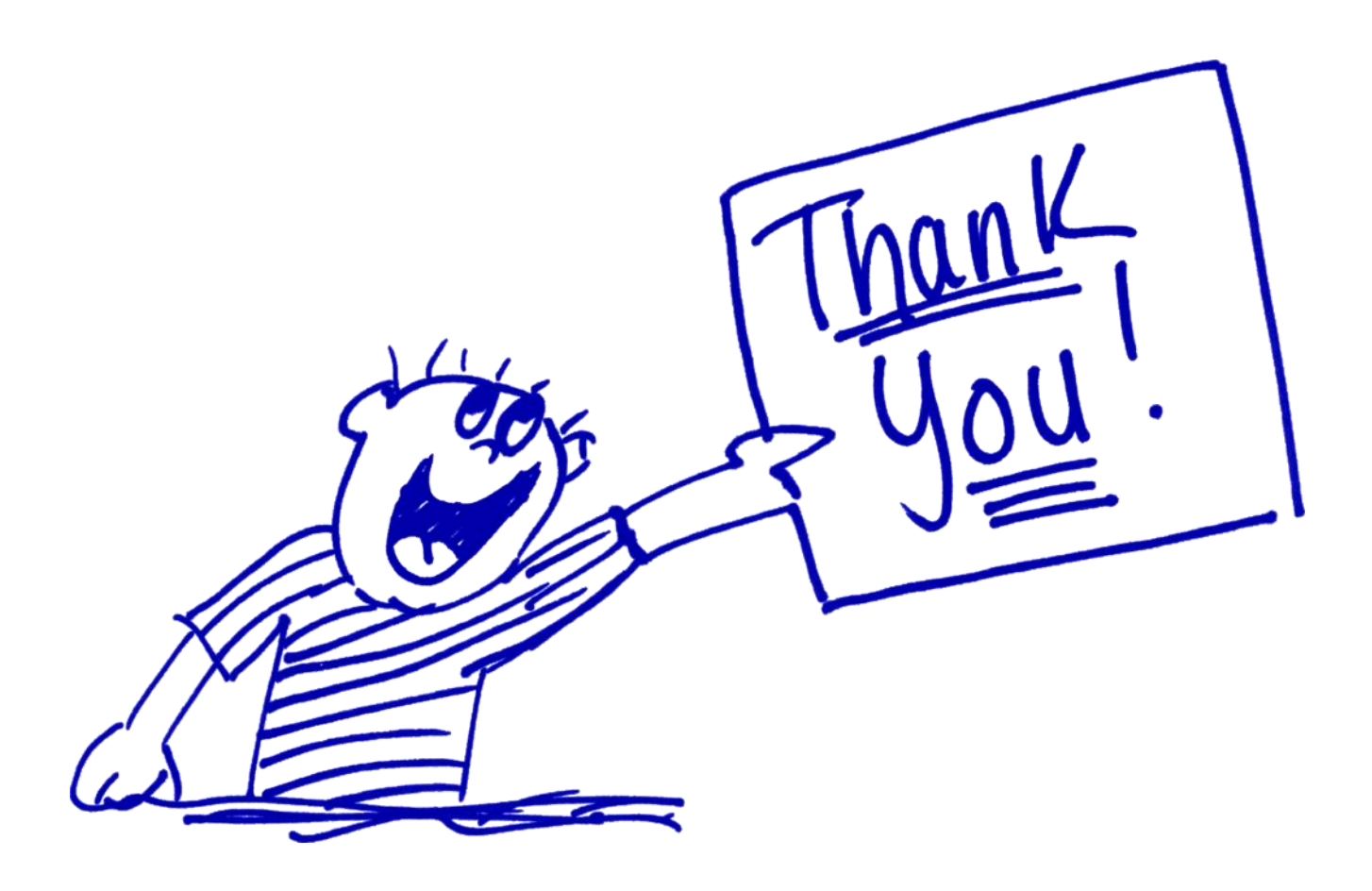